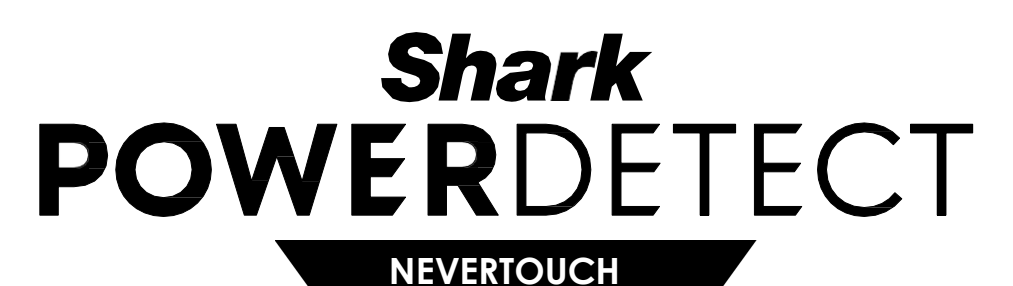

**GOLIRE AUTOMATĂ** 

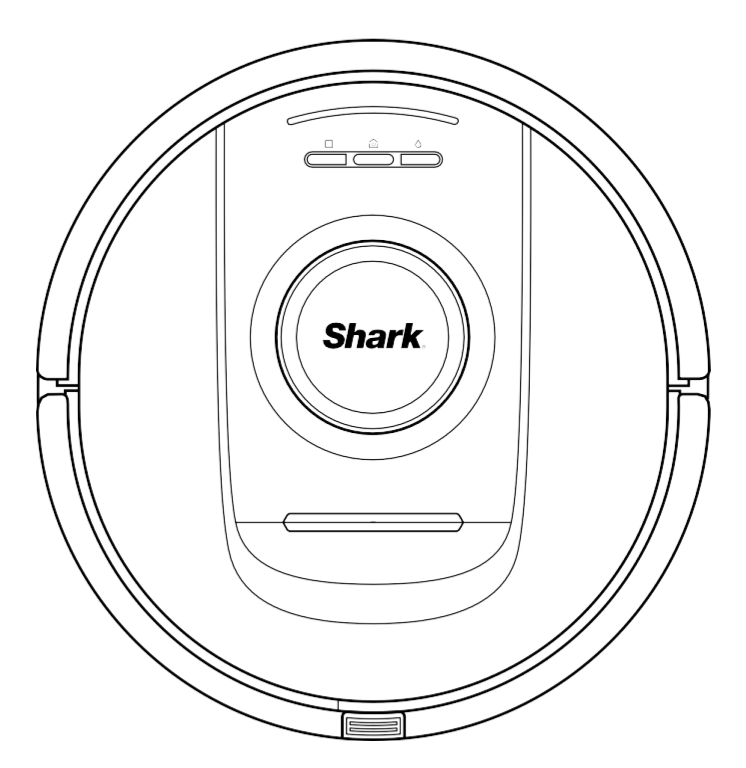

# **Aspirator robot**

SERIA RV2800YEEU, SERIA RV2800ZEEU, SERIA AV2800ZEEU

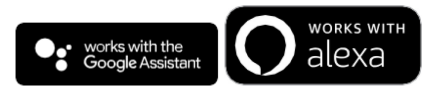

**APLICAȚIA SHARKCLEAN** 

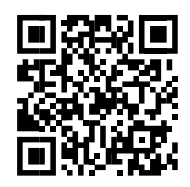

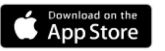

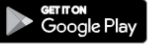

# INSTRUCȚIUNI IMPORTANTE PENTRU SIGURANȚĂ

CITIȚI CU ATENȚIE ÎNAINTE DE UTILIZARE • DOAR PENTRU UZ CASNIC

# 

Pentru a reduce riscul de incendiu, electrocutare, vătămare corporală sau pagube materiale:

NU LĂSAȚI FĂRĂ SUPRAVEGHERE COPIII SAU ANIMALELE ÎN ÎNCĂPERI ÎN CARE ASPIRATORUL ROBOT ARE ACCES ÎN TIMPUL CURĂȚĂRII.

# AVERTISMENT PRIVIND LASERUL

ACEST PRODUS ESTE PREVĂZUT CU UN LASER DIN CLASA 1. ÎNTRERUPEȚI ÎNTOTDEAUNA ALIMENTAREA ÎNAINTE DE A RIDICA ASPIRATORUL ROBOT SAU DE A EFECTUA ORICE OPERAȚIE DE ÎNTREȚINERE LA ACESTA. NU PRIVIȚI DIRECT ÎN FASCICULUL LASER.

DACĂ ȘTECHERUL CABLULUI DE ÎNCĂRCARE NU INTRĂ COMPLET ÎN PRIZĂ, CONTACTAȚI UN ELECTRICIAN CALIFICAT. NU FORȚAȚI ȘTECHERUL SĂ INTRE IN PRIZĂ ȘI NU ÎNCERCAȚI SĂ-L MODIFICAȚI PENTRU A SE POTRIVI.

# AVERTISMENTE CU CARACTER GENERAL

#### Atunci când utilizați un aparat electric, trebuie să respectați întotdeauna măsurile de bază, inclusiv următoarele:

- Acest aparat este compus dintr-un aspirator robot și o stație de încărcare cu sursă de alimentare. Aceste componente conțin conexiuni electrice, cabluri electrice și piese mobile care pot prezenta riscuri pentru utilizator.
- Înainte de fiecare utilizare, inspectați cu grijă toate piesele pentru a detecta orice deteriorare. Dacă vreo piesă este deteriorată, întrerupeți utilizarea.
- Utilizați numai piese de schimb identice. Consultați pagina dedicată pieselor de schimb din acest manual.
- Acest aspirator robot nu conține piese care pot fi reparate.
- Utilizați aparatul numai așa cum se descrie în acest manual. NU utilizați aspiratorul robot în alt scop decât cel descris în acest manual.
- Nu expuneți nicio parte a aspiratorului robot la apă sau alte lichide.
- 7. NU introduceți mâinile în nicio deschidere a stației de încărcare sau a robotului.

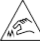

## AVERTISMENTE PRIVIND UTILIZAREA

- Acest produs este prevăzut cu un laser din clasa 1. Întrerupeți întotdeauna alimentarea înainte de a ridica aspiratorul robot sau de a efectua orice operație de întretinere la acesta.
- 9. NU priviți direct în fasciculul laser.
- Opriţi întotdeauna aspiratorul robot înainte de a introduce sau a scoate filtrul sau recipientul pentru praf.
- 11. NU manipulați ştecherul, stația de încărcare, cablul de încărcare sau aspiratorul robot cu mâinile umede. Curățarea şi întreținerea trebuie să nu fie efectuate de către copii fără supraveghere
- 12. Copiii ar trebui să NU se joace cu acest aparat.
- 13. Acest aparat poate fi utilizat de copii care au cel puțin 8 ani și de persoane cu capacități fizice, mentale sau senzoriale reduse sau care nu au experiența sau cunoștințele necesare dacă sunt supravegheate sau dacă li s-au dat instrucțiuni privind utilizarea în siguranță a aparatului și au înțeles riscurile implicate.

- 14. NU utilizați robotul fără recipientul pentru praf și filtrul montate la locul lor.
- NU deteriorați cablul de încărcare:
   Q) NU trageți sau transportați stația de încărcare trăgând de cablu și nu utilizați cablul ca mâner.
  - b) NU deconectați ştecherul trăgând de cablul de alimentare. Prindeți de ştecher, nu de cablul de alimentare.
  - C) NU prindeți cablul la uşă, nu trageți cablul în jurul unor colţuri ascuţite şi nu lăsaţi cablul lângă suprafeţe încălzite.
  - Cablul de alimentare nu poate fi înlocuit. În cazul în care cablul este deteriorat, aparatul trebuie să fie eliminat.
- 16. NU introduceţi obiecte în orificiile duzei de aspirare sau ale accesoriilor. NU utilizaţi aparatul dacă un orificiu este blocat; îndepărtaţi praful, scamele, firele de păr şi orice ar putea reduce fluxul de aer.
- 17. NU utilizați aparatul dacă trecerea aerului prin aspiratorul robot este restricționată. În cazul blocării trecerii aerului, opriți aspiratorul şi îndepărtați orice obstrucție înainte de a-l reporni.
- Ţineți duza și toate orificiile de aspirare departe de păr, față, degete, picioarele goale sau hainele largi.
- NU utilizați aspiratorul robot dacă nu funcționează corect sau a fost scăpat pe jos sau în apă, deteriorat sau lăsat în aer liber.
- 20. NU așezați aspiratorul pe suprafețe instabile.
- 21. NU folosiți aspiratorul pentru a aspira:
  - a) Lichide.
  - b) Obiecte mari.
  - C) Obiecte dure sau ascuțite (sticlă, cuie, şuruburi sau monede).
  - d) Cantități mari de praf (praf de gips-carton, cenușă de șemineu sau jar).
  - e) NU utilizați aspiratorul pentru a colecta praful generat de mașini unelte.
  - f) Obiecte care scot fum sau ard (cărbuni fierbinți, mucuri de țigară sau chibrituri).
  - g) Materiale inflamabile sau combustibile (combustibil pentru brichete, benzină sau kerosen).
  - h) Materiale toxice (înălbitor cu clor, amoniac sau agent de curățare a scurgerilor).

- Materiale toxice (concentrații mari de înălbitor lichid cu clor, concentrații mari de amoniac sau soluție de curătare a scurgerilor).
- 22. NU utilizați aparatul în zonele următoare:
  - C) Zone în aer liber în apropierea şemineurilor deschise
  - b) Spații închise care pot conține vapori sau fumuri cu efect exploziv sau toxic (combustibil pentru brichete, benzină, kerosen, vopsea, diluanți de vopsea, substanțe antimolii sau praf inflamabil)
  - C) Într-o zonă în care funcționează un încălzitor de spațiu
     d) În apropierea şemineurilor deschise.
- 23. Opriți aspiratorul robot înainte de orice operație de reglare, curățare, întreținere sau depanare. Notă: în poziția O (Oprit), robotul continuă să consume o cantitate mică de energie.
- 24. Lăsați toate filtrele să se usuce complet la aer înainte de a le monta la loc în aspirator pentru a preveni aspirarea lichidului în piesele electrice.
- 25. NU modificaţi sau încercaţi să reparaţi aspiratorul robot, cu excepţia cazurilor indicate în acest manual de utilizare. NU utilizaţi aspiratorul dacă a suferit modificări sau deteriorări.
- 26. NU utilizați produse de curățare (produse de curățare universale, produse de curățare pentru geamuri, înălbitori) pe suprafețele lucioase de pe stația de încărcare sau aspiratorul robot, deoarece acestea conțin substanțe chimice care pot deteriora aceste suprafețe. Utilizați în schimb o cârpă umezită cu apă pentru a curăța delicat aceste suprafețe.
- 27. Pentru a reduce la minimum riscul ca robotul să se deplaseze dincolo de limite care nu sunt sigure (marginile scărilor sau zonelor în care există risc de cădere în gol, şemineuri, zone cu apă), stabiliți aceste zone ca zone interzise utilizând funcția de cartografiere din aplicația pentru mobil SharkClean. Când definiți aceste limite, porniți aspiratorul și confirmați vizual că setările împiedică în mod eficient trecerea robotului dincolo de limitele definite. Reglați setările după cum este necesar. Pentru utilizatorii care nu folosesc aplicația, utilizați o limită pentru a bloca o limită care nu este sigură.

| Aparatul | Baterie          |
|----------|------------------|
| SKU      | RVBAT85002 (33V) |

# UTILIZAREA BATERIEI

- Bateria este sursa de alimentare pentru aspirator. Citiți și respectați cu atenție toate instrucțiunile de încărcare.
- Pentru a preveni pornirea accidentală, asigurați-vă că aspiratorul este oprit înainte de a-l ridica sau transporta.
   NU transportați aparatul cu degetul amplasat pe butonul de pornire/oprire.
- 30. Utilizați numai stația de încărcare SHARK şi bateria prezentate în tabelul de mai jos şi utilizați numai bateria RVBAT58002 (33V). Utilizarea altor baterii sau încărcătoare de baterii decât cele indicate poate crea un risc de incendiu.
- Ţineţi bateria departe de obiecte metalice precum agrafe, monede, chei, cuie sau şuruburi. Scurtcircuitarea bornelor bateriei creşte riscul de incendiu sau arsuri.
- 32. În caz de utilizare abuzivă, există risc de proiectare a lichidului din baterie. Evitați contactul cu acest lichid, deoarece poate provoca iritații sau arsuri. În caz de contact, clătiți cu apă. În caz de contact al lichidului cu ochii, consultați medicul.
- 33. Aspiratorul robot trebuie să nu fie depozitat, încărcat sau utilizat la temperaturi sub 10 °C sau peste 40 °C. Asigurați-vă că bateria și aspiratorul sunt la temperatura camerei înainte de încărcare sau utilizare. Expunerea robotului sau bateriei la temperaturi în afara intervalului specificat poate deteriora bateria și creşte riscul de incendiu.
- NU expuneți aspiratorul robot sau bateria la foc sau la temperaturi peste 130 °C, deoarece există risc de explozie.

# ZONE INTERZISE ȘI BENZI BOTBOUNDARY

35 NU așezați benzile BotBoundary sub covor sau mochetă.

- 36. NU așezați benzile BotBoundary una peste alta.
- Utilizaţi întotdeauna zone interzise sau benzi BotBoundary în jurul pardoselilor şi suprafeţelor reflectorizante.
- Zonele interzise sau benzile BotBoundary trebuie utilizate întotdeauna lângă scările acoperite cu mochetă.
- NU utilizați zone interzise sau benzi BotBoundary la o distanță de 3 metri de stația de încărcare.
- 40. Pentru ca senzorii de zone în care există risc de cădere în gol ai robotului să funcționeze corect, toate carpetele, covoarele, mochetele sau pragurile mici (cum ar fi porțile pentru copii) trebuie să fie la 20 centimetri de orice scară (sau trebuie să fie continue și să se extindă peste marginea scărilor). Dacă o carpetă, un covor, o mochetă sau un prag care se află la mai puțin de 20 centimetri de scări nu se poate muta, trebuie să utilizați o zonă interzisă sau o bandă BotBoundary pentru a bloca scările.

| Aparatul     | Stația de încărcare |
|--------------|---------------------|
| RV2800YEEU   | XDKRV2800WDEU       |
| RV2800ZEEU   | XDRV2800WDEU        |
| AV2800ZEEUWH | XDOCK2800WDEU       |
| RV2800ZEEUWH | XDKR2800ZEEUWH      |

# PĂSTRAȚI ACESTE INSTRUCȚIUNI

Pentru a consulta cele mai recente avertismente și atenționări, accesați shark-romania.ro

1. Cartușul de eliminare a mirosurilor neplăcute (1 buc.)

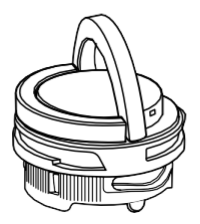

Notă: Nu se include cu toate modelele 2. Peria laterală (2 buc.)

Designul periei laterale poate varia. Unele modele includ o rezervă.

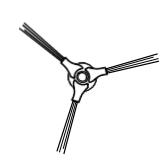

4. Lavete antimicrobiene (3 buc.)

**3.** Robot (1 buc.)

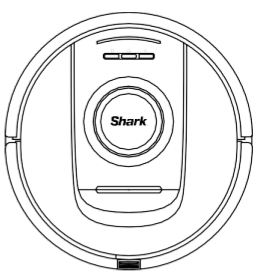

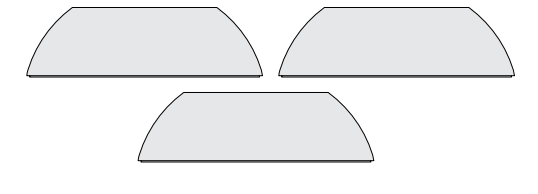

5. Rampă (1 buc.)

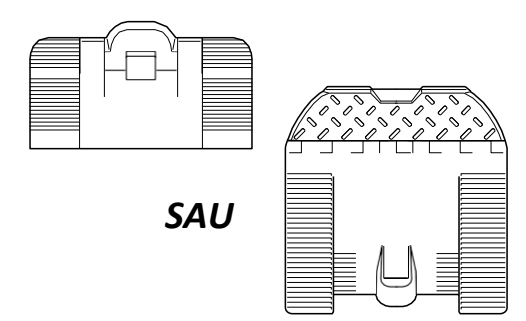

6. Bază NeverTouch (1 buc.)

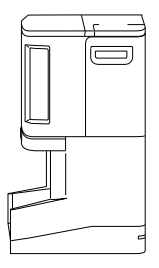

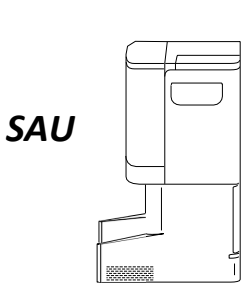

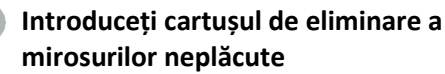

Notă: Nu se include cu toate modelele

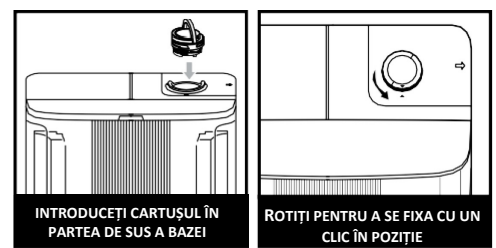

**Notă:** Cartușul de eliminare a mirosurilor neplăcute trebuie să fie instalat în bază înainte de a utiliza robotul.

# Instalarea bazei

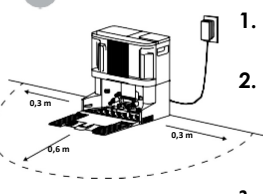

- Îndepărtați toate ambalajele din plastic și spumă.
- Stabiliţi o locaţie permanentă pentru bază
   într-o zonă centrală cu semnal WI-FI puternic.
- Baza trebuie să nu fie amplasată într-o zonă expusă la lumina directă a soarelui.
- Conectați baza la priză. LED-ul se aprinde în verde când baza este conectată la priză.

# Instalați rampa pe bază 1. Aliniați par cu partea i 2. Ridicați ra deasupra apăsați pâ

- Aliniați partea plată a rampei cu partea inferioară a bazei.
  - Ridicaţi rampa uşor deasupra bazei, aliniaţi şi apăsaţi până când rampa se fixează cu un clic în poziţie.
  - Lăsați cel puțin 0,6 m de spațiu pe podeaua dură în fața bazei, începând de la capătul rampei.

# Umpleți rezervorul cu apă curată

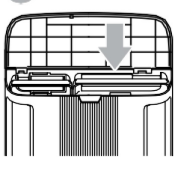

- 1. Ridicați rezervorul de apă din partea din față a bazei.
- Umpleți rezervorul cu apă la temperatura camerei până la linia de umplere maximă. Instalați rezervorul la loc.

# Atașați o perie laterală la partea inferioară a robotului

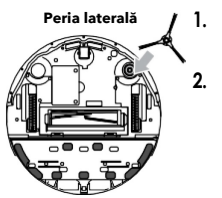

# 🗿 Glisați robotul pe bază

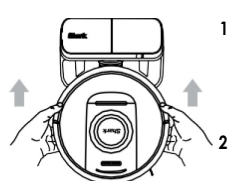

 Aliniați robotul cu logoul Shark inversat, apoi glisați-l în sus pe rampă, pe bază.

Peria laterală se află în

Aliniați orificiul din perie cu tija din partea inferioară a robotului, apoi apăsați în jos pe perie până când se fixează cu un clic în poziție.

cutia robotului.

- LED-urile de pe bază se aprind în verde atunci când robotul se încarcă.
- După 10 până la 15 secunde, robotul va începe să evacueze praful și resturile în bază.

# Descărcați și explorați

aplicația SharkClean

Sau apăsați pe pictograma Dry (Curățare uscată) 
de pe robot pentru a începe curățarea uscată.

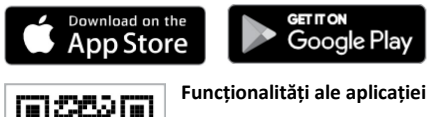

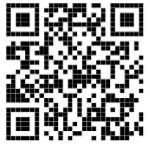

- Cartografiere
- Planificare
- Zone interzise

 Cleaning Reports (Rapoarte privind curățarea)

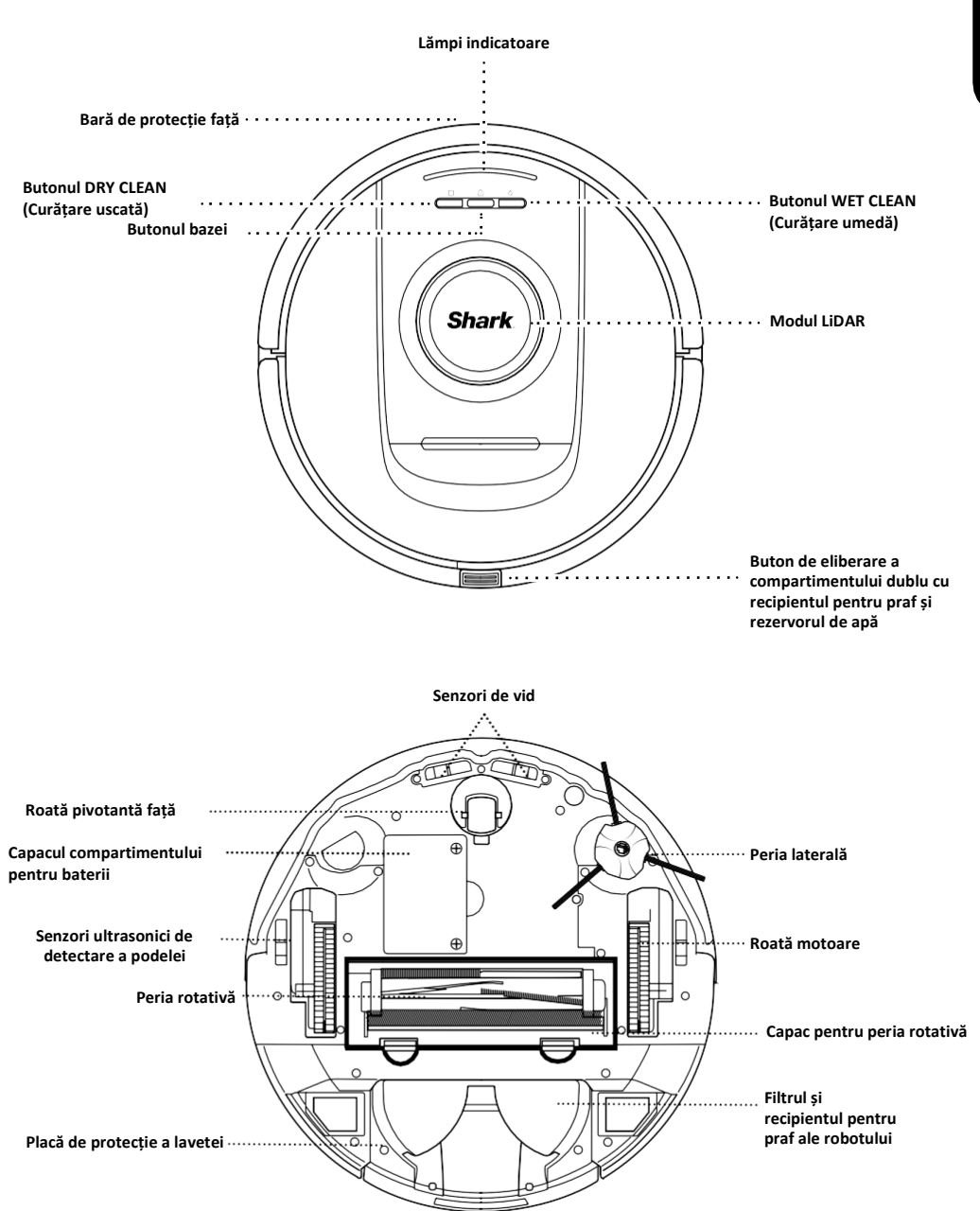

# PREZENTAREA BAZEI SHARK POWERDETECT NEVERTOUCH

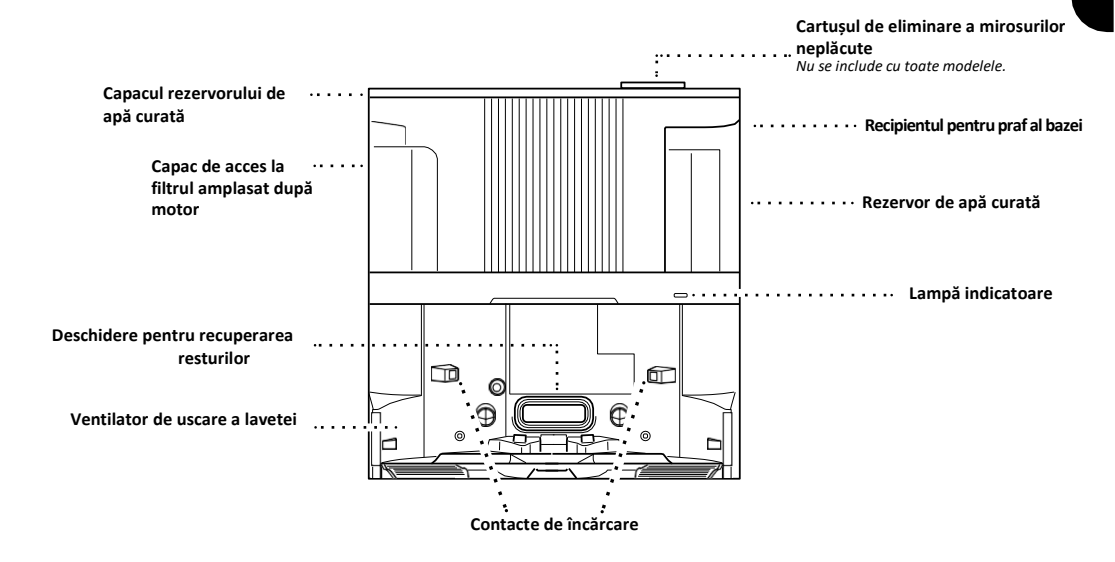

PARTEA DIN SPATE A BAZEI DE GOLIRE AUTOMATĂ

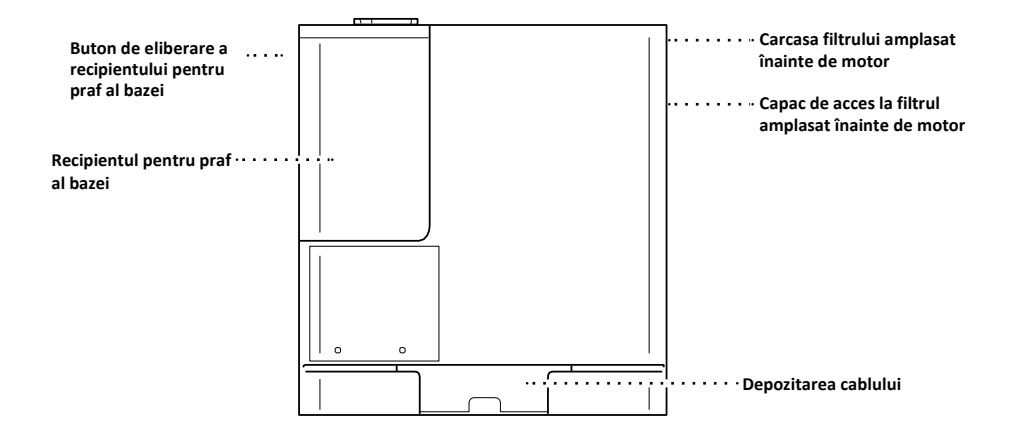

# PREZENTAREA BAZEI SHARK POWERDETECT NEVERTOUCH PRO

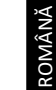

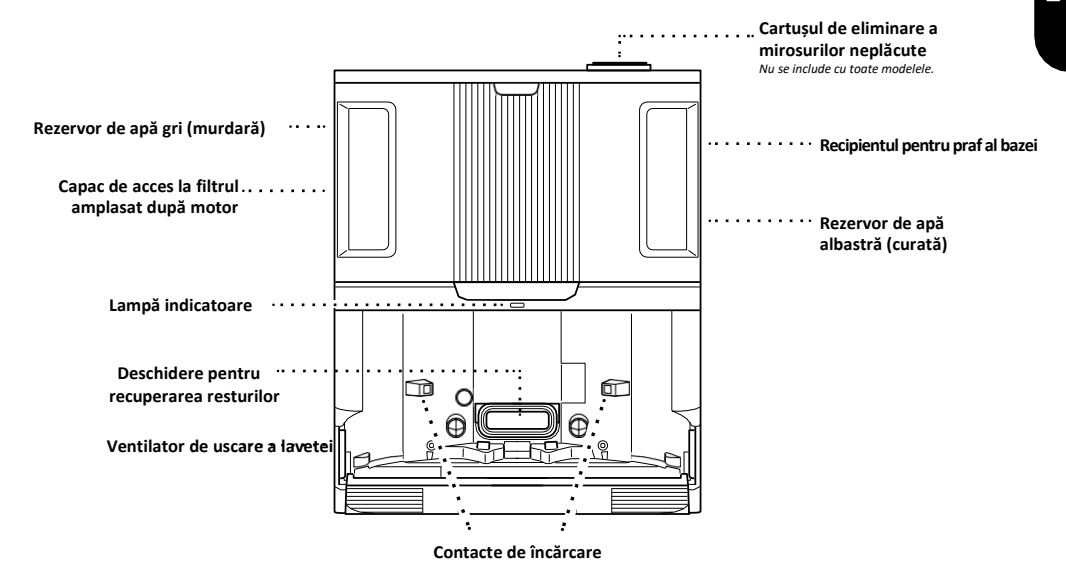

PARTEA DIN SPATE A BAZEI DE GOLIRE AUTOMATĂ

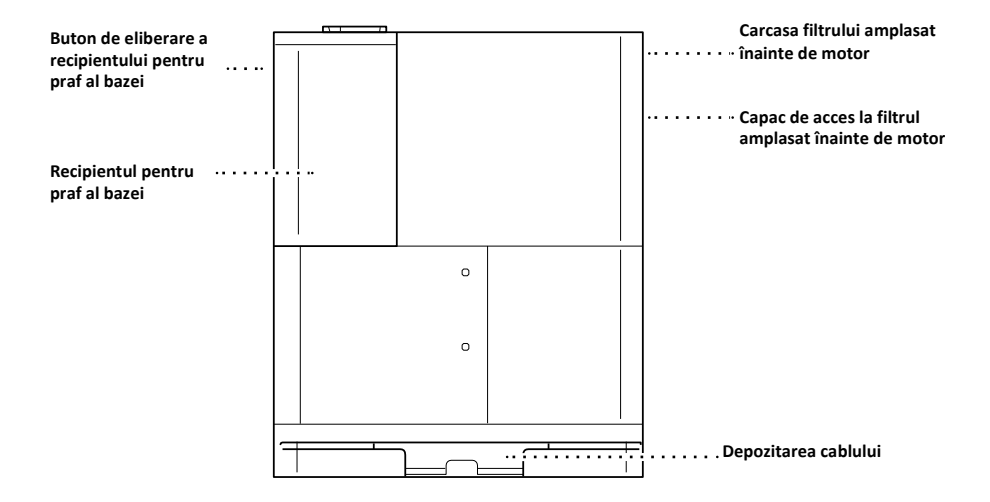

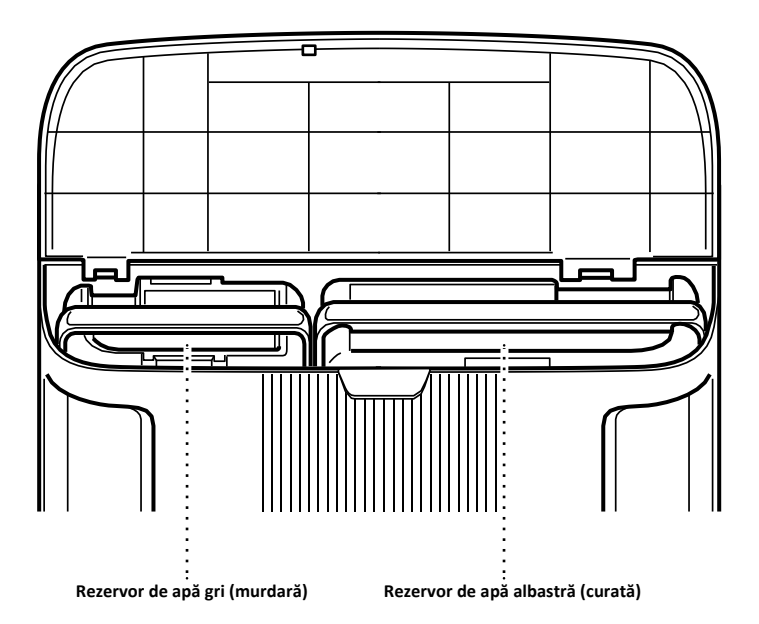

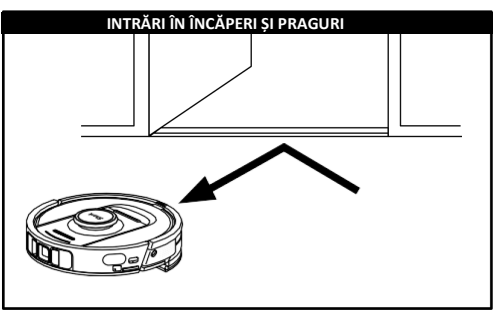

Robotul poate depăși cu ușurință majoritatea pragurilor. Totuși, în cazul unui prag mai mare de 2,5 cm, configurați o zonă interzisă în aplicație pentru a bloca accesul în această zonă.

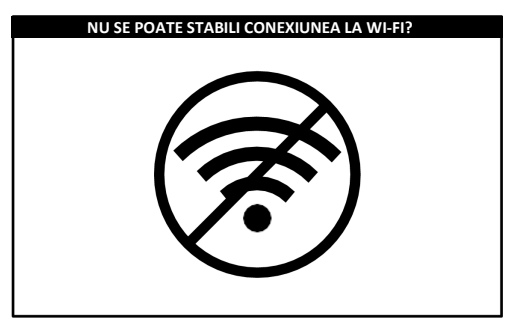

## NOTĂ:

Roboții Shark folosesc rețele de 2,4 GHz pentru a se conecta. Rețelele Wi-Fi din locuințe sunt compatibile cu rețele de 2,4 GHz și de 5 GHz în general. **Reporniți telefonul** 

 Opriți telefonul, așteptați câteva minute, apoi reporniți-l și conectați-vă la Wi-Fi.

# Reporniți robotul

- Deconectați cablul de alimentare al routerului timp de 30 secunde, apoi conectați-l din nou. Așteptați câteva minute pentru ca routerul să se repornească complet.
- Apoi urmați pașii descriși în instrucțiunile de configurare Wi-Fi ale aplicației SharkClean.

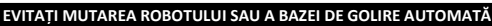

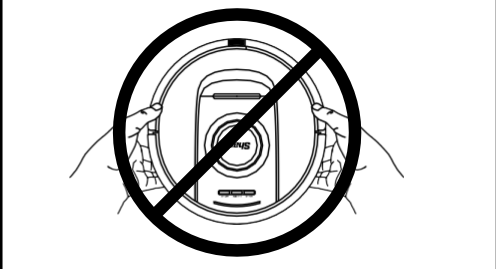

În timp ce robotul face curățenie, **NU**-l ridicați și **NU**-l mutați sau nu mutați baza de golire automată - acest lucru va afecta capacitatea robotului de a vă cartografia locuința. Dacă baza este mutată, va trebui să vă recartografiați locuința.

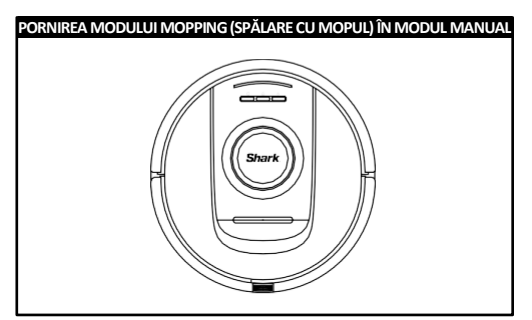

Dacă baza POWERDETECT are suficientă apă în rezervorul de apă curată și s-a instalat o placă de protecție cu o lavetă, puteți începe o curățare umedă

apăsând pe pictograma WET (Curățare umedă) 🖒 de pe robot sau inițiind o curățare umedă în aplicație. Pentru configurarea manuală, urmați pașii de mai jos:

Umpleți rezervorul de apă al robotului cu apă.

 Scoateți compartimentul dublu cu recipientul pentru praf și rezervorul de apă din robot. Ridicați capacul rezervorului de apă și rotiți-l către lateral. Umpleți rezervorul de apă cu apă. Puneți la loc capacul rezervorului de apă.

## Atașați o lavetă la placa de protecție.

 Dacă nu s-a fixat încă o lavetă la placa de protecție, fixați o lavetă aliniind marginea plăcii de protecție cu intrarea plăcii de protecție. Introduceți laveta în această deschidere și, când s-a introdus complet, fixați placa de protecție.

# Atașați placa de protecție și introduceți recipientul pentru praf al robotului.

 Ataşaţi placa de protecţie la partea inferioară a compartimentului dublu cu recipientul pentru praf şi rezervorul de apă glisând-o din partea din spate a recipientului de praf al robotului. Se va auzi un clic când s-a ataşat. Cu laveta orientată în jos, introduceţi compartimentul dublu cu recipientul pentru praf şi rezervorul de apă în robot.

Apăsați pictograma WET (Curățare umedă) 🛈 de pe robot pentru a începe curățarea cu apă!

# PREGĂTIREA LOCUINȚEI

Robotul utilizează o serie de senzori pentru a se deplasa în jurul pereților, picioarelor de mobilier și altor obstacole în timp ce curăță. Pentru a împiedica intrarea robotului în anumite zone, configurați zonele interzise în aplicație. Pentru cele mai bune rezultate, pregătiți-vă locuința așa cum se indică mai jos și planificați curățarea zilnică pentru a vă asigura că toate suprafețele sunt întreținute în mod regulat.

NOTĂ: Planificarea este una dintre numeroasele caracteristici disponibile doar din aplicație.

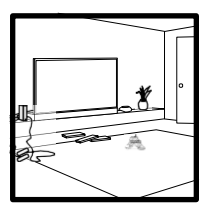

OBSTACOLE Robotul Power Detect va evita cablurile, dar pentru acoperire și curățare optime, îndepărtați cablurile și obiectele cu înălțimea mai mică de 11,5 cm de pe podele. Pentru a asigura o cartografiere completă a locuinței, deschideți toate usile din interior.

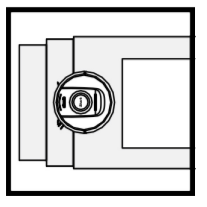

## SCĂRI

Senzorii de zone în care există risc de cădere în gol ai robotului vor împiedica căderea acestuia de pe margini. Pentru ca senzorii de zone în care există risc de cădere în gol să funcționeze corect în orice mod, toate carpetele, covoarele sau mochetele trebuie să fie la cel puțin 20 cm de orice scară sau trebuie să acopere solul până la marginea scărilor.

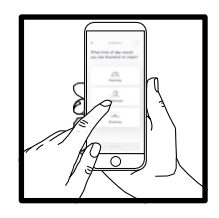

#### PLANIFICARE

Planificați curățarea întregii locuințe cu ajutorul aplicației.

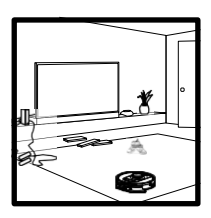

#### CARTOGRAFIEREA COVOARELOR

Robotul va efectua o curățare uscată în timp ce vă explorează și cartografiază locuința. Pe durata acestui ciclu, robotul va identifica automat și zonele acoperite cu covoare. Dacă covoarele sunt mutate, este posibil să fie nevoie ca robotul să vă reexploreze casa.

# **INSTALAREA BAZEI ROBOTULUI**

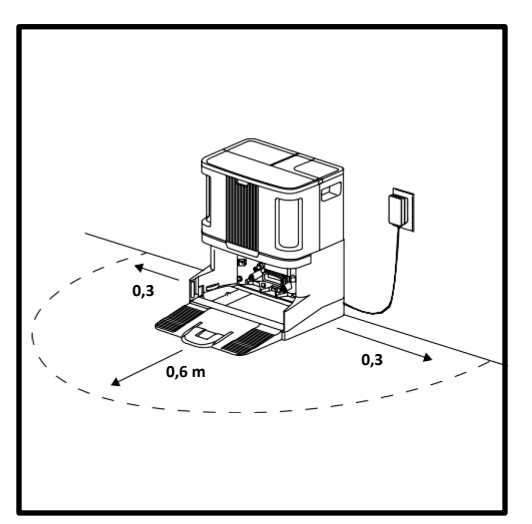

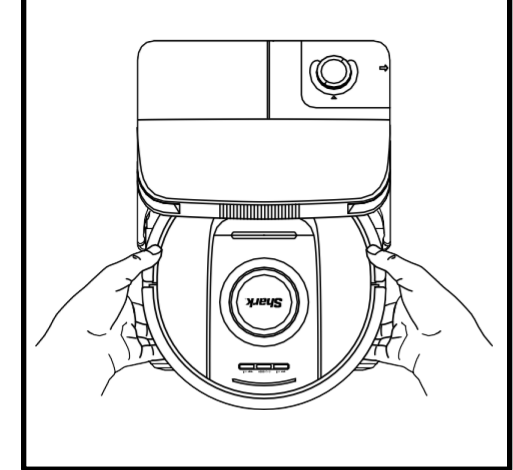

ROMÂNĂ

- Aşezaţi baza cu partea din spate sprijinită pe un perete. Selectaţi o suprafaţă plană pe o PODEA GOALĂ într-o zonă centrală cu semnal Wi-Fi puternic. Nu o aşezaţi lângă elemente de încălzire. Baza trebuie să nu fie amplasată într-o zonă expusă la lumina directă a soarelui.
- Selectați o locație permanentă pentru baza robotului; altfel, de fiecare dată când o mutați, robotul va trebui să cartografieze din nou spațiul. Îndepărtați toate ambalajele de pe robot și de pe bază.
- Îndepărtați toate obiectele care sunt la o distanță mai mică de 0,3 m de fiecare parte laterală a bazei sau la o distanță mai mică de 0,6 m de partea din față a bazei. Asigurați-vă că orice suprafață acoperită cu covor/mochetă este la o distanță minimă de 1,2 m față de partea din față a bazei.
- Conectați baza la priză. Lampa indicatoare se aprinde în verde când baza este alimentată.

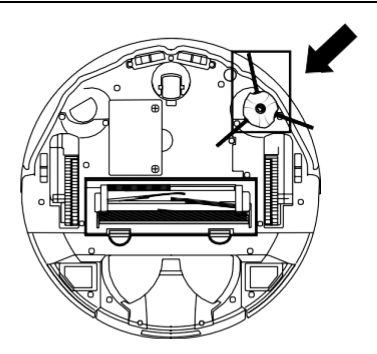

# INSTALAREA PERIEI LATERALE

Atașați peria laterală la tija din partea inferioară a robotului.

NOTĂ: Designul periei laterale poate varia.

# INSTALAREA CARTUȘULUI DE ELIMINARE A MIROSURILOR NEPLĂCUTE

- 1. Scoateți cartușul de eliminare a mirosurilor neplăcute din ambalaj.
- 2. Ridicați mânerul butonului rotativ pentru eliminarea mirosurilor neplăcute.
- 3. Aliniați săgețile.
- 4. Introduceți ansamblul în fanta din partea dreaptă sus a bazei.
- Pentru a fixa cartuşul în poziție, rotiți-l în sens invers acelor de ceasornic până când se fixează cu un clic în poziție.
- 6. Continuați să rotiți butonul rotativ spre poziția înaltă pentru a crește intensitatea.

**NOTĂ:** Tehnologia Odour Neutralizer nu se include cu toate modelele.

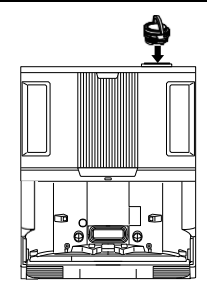

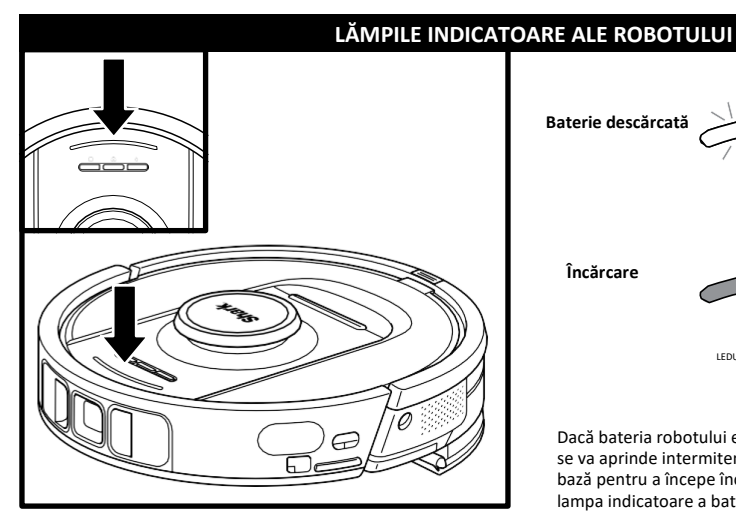

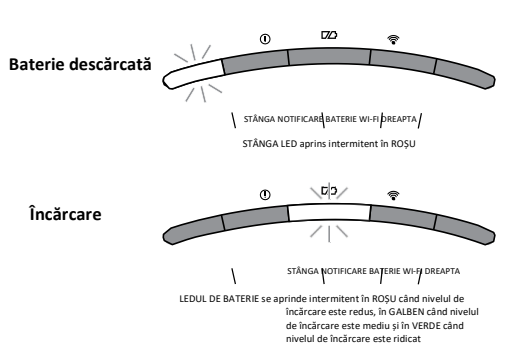

Dacă bateria robotului este descărcată, LED-ul din partea stângă se va aprinde intermitent în ROȘU. Așezați manual robotul pe bază pentru a începe încărcarea. În timp ce robotul se încarcă, lampa indicatoare a bateriei se aprinde intermitent, în funcție de nivelul curent de încărcare a bateriei: în ROȘU când nivelul de încărcare este redus, în GALBEN când nivelul de încărcare este mediu și în VERDE când nivelul de încărcare este ridicat.

În timp ce robotul curăță, nivelul rămas al bateriei este indicat de numărul de lămpi LED aprinse. Când bateria este încărcată complet, se aprind 5 lămpi indicatoare. Când bateria este încărcată la 80%, se aprind 4 lămpi indicatoare și așa mai departe.

# DIRTDETECT

DirtDetect detectează resturile ascunse și mărește automat puterea până când nu mai detectează murdărie. Atunci când robotul detectează mizerie, lămpile de pe robot se aprind în VIOLET pentru a indica faptul că s-a activat DirtDetect. Robotul va curăța în profunzime respectând un model de 1 m x 1 m.

# ACTIVELIFT

Atunci când robotul activează ActiveLift pentru a naviga mai bine prin casă, lămpile indicatoare se aprind intermitent în PORTOCALIU pentru a indica faptul că s-a activat.

# ÎNCĂRCARE

Robotul trebuie să fie încărcat complet înainte de prima curățare, astfel încât să poată explora, cartografia și curăța cât mai mult posibil din locuința dvs. Încărcarea completă a bateriei robotului poate dura până la 4 ore\*.

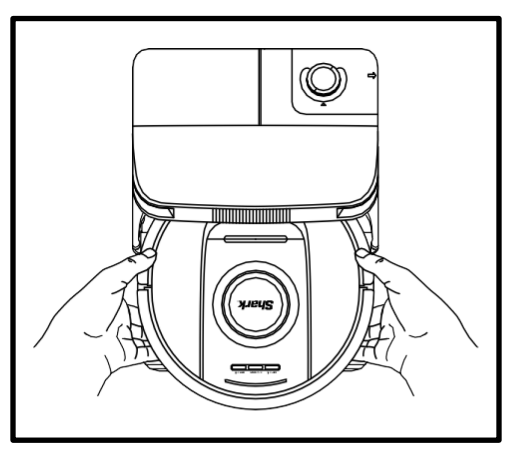

PENTRU A **PORNI ROBOTUL:** Glisați robotul în sus pe rampă spre bază sau apăsați pe pictograma DOCK (Stația de încărcare) timp de 5 până la 7 secunde, până când lămpile indicatoare se aprind.

După 10 până la 15 secunde, robotul va începe să evacueze praful și resturile în bază.

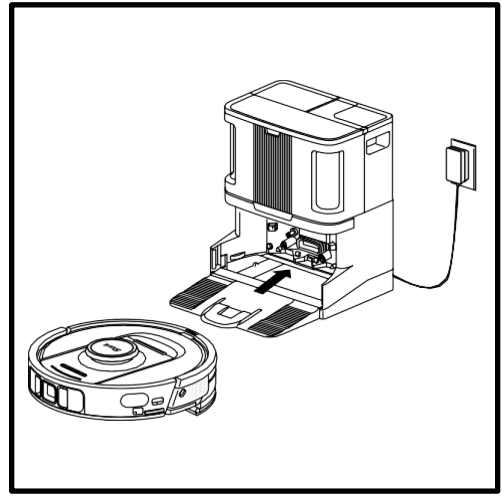

La finalul ciclului de curățare sau dacă nivelul de încărcare a bateriei este redus, robotul va căuta baza de golire automată. Dacă robotul nu se întoarce la bază, este posibil ca bateria să se fi descărcat complet.

NOTĂ: Când puneți manual robotul pe bază, contactele de încărcare de la capătul din spate al robotului trebuie să le atingă pe cele de pe bază.

NOTĂ: Când ridicați robotul, aveți grijă să nu introduceți degetele între bara de protecție și partea din spate a robotului.

\*Durata de încărcare a bateriei poate varia.

# **BUTOANELE ROBOTULUI**

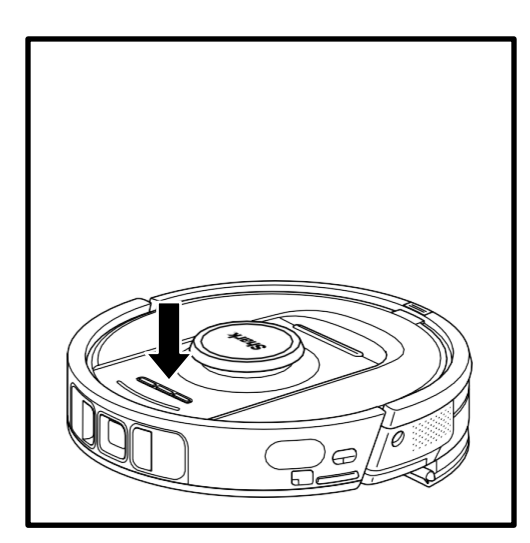

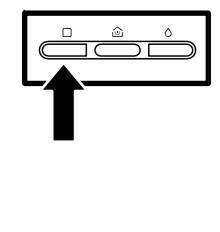

# BUTONUL DRY CLEAN (Curățare uscată)

Dacă robotul se află pe bază, apăsați pe pictograma DRY (Curățare uscată) de pe robot pentru curățarea întregii locuințe. Apăsați din nou pentru a întrerupe sesiunea de curățare.

Pentru o curățare pe o zonă de 1,5 m x 1,5 m, apăsați pe pictograma DRY  $\Box$  timp de 5-7 secunde.

#### BUTONUL WET CLEAN (Curățare umedă)

Dacă robotul se află pe bază, apăsați pe pictograma WET de pe robot ○ pentru curățarea întregii locuințe. Apăsați din nou pentru a întrerupe sesiunea de curătare.

Pentru o curățare pe o zonă de 1,5 m x 1,5 m, apăsați pe pictograma WET  $\bigcirc$  timp de 5-7 secunde.

#### BUTONUL DOCK (Stația de încărcare)

Pentru a porni/opri robotul, apăsați pe pictograma DOCK (Stația de încărcare) 🛈 de pe robot timp de 5-7 secunde.

Apăsați scurt pe pictograma DOCK (Stația de încărcare) (2) pentru a trimite robotul înapoi la bază.

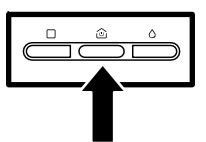

~

#### RECHARGE & RESUME (Reîncărcare și reluare)

Apăsați pe pictograma DOCK (Stația de încărcare) 🛈 timp de 15 secunde pentru a activa și dezactiva această funcție.

Funcția RECHARGE & RESUME (Reîncărcare și reluare) este activată în mod implicit. Robotul va funcționa până când nivelul de încărcare a bateriei este redus. Dacă misiunea sa de curățare nu este completă în acel moment, se va întoarce la bază, se va reîncărca și apoi va relua de unde a rămas.

# UTILIZAREA APLICAȚIEI SHARKCLEAN ȘI A COMENZILOR VOCALE

# Profitați la maximum de aspiratorul robot Shark® cu aceste funcții ale aplicației:

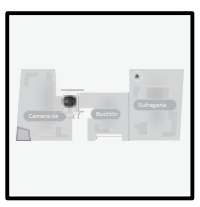

- Recharge and Resume (Reîncărcare și reluare)
   Robotul va reveni la baza de golire automată, se va reîncărca și va putea relua curățarea de unde a rămas.
- Vacuum + Mop (Aspirare şi spălare): Curățarea întregii locuințe. Curățarea uscată a zonelor acoperite cu covor/mochetă, urmată de spălarea podelelor neacoperite.
- No-Go Zones (Zone interzise) Utilizați zonele interzise din aplicație pentru a ține robotul în afara zonelor pe care doriti să le evite.

Căutați SharkClean în magazinul de aplicații și descărcați aplicația pe smartphone.

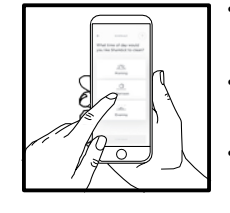

- Scheduling (Planificare)
   Planificați curățarea întregii locuințe în orice moment și în orice zi.
- Control From Anywhere (Control de la distanță) Controlați robotul de oriunde v-ați afla
- Cleaning Reports (Rapoarte privind curățarea)

De fiecare dată când robotul curăță, aplicația va genera un raport privind curățarea.

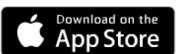

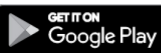

## CONFIGURAREA CONTROLULUI VOCAL CU ASISTENTUL GOOGLE SAU AMAZON ALEXA

Vizitați shark-romania.ro /app pentru instrucțiuni de configurare, care includ modul de activare a Shark Skill pentru Amazon Alexa și utilizarea cu Asistentul Google.

Google Assistant:

Hei, Google, pornește aspiratorul.

Hei, Google, spune-i (numele robotului) să aspire.

Hei, Google, oprește aspiratorul.

Hei, Google, spune-i (numele robotului) să revină la bază.

#### REMEDIEREA PROBLEMELOR LEGATE DE CONEXIUNEA PRIN WI-FI

Pentru a utiliza aplicația, telefonul trebuie să fie conectat la o rețea de 2,4 GHz. Aplicația va funcționa doar într-o rețea de 2,4 GHz.

- Nu utilizați un VPN sau un server proxy.
- Asigurați-vă că izolarea Wi-Fi este dezactivată pe router.

Întrebări? Pași pentru obținerea de ajutor dacă întâmpinați

probleme: Nu reușiți să vă conectați la robot? Pentru clipuri video cu instrucțiuni, întrebări frecvente, depanare și recomandări și sfaturi, vizitați: **shark-romania.ro** 

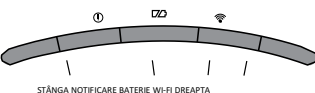

Amazon Alexa:

Alexa, spune-i aspiratorului Shark să înceapă aspirarea/curățarea (numele camerei). Alexa, pornește/oprește aspiratorul. Alexa, trimite aspiratorul la baza de golire automată.

## TOT NU REUȘIȚI SĂ STABILIȚI CONEXIUNEA?

#### Reporniți telefonul

Opriți telefonul, așteptați câteva minute, apoi reporniți-l și conectați-vă la Wi-Fi.

#### Reporniți robotul

#### Reporniți routerul

 Deconectați cablul de alimentare al routerului timp de 30 secunde, apoi conectați-l din nou. Așteptați câteva minute pentru ca routerul să se repornească complet.

| COD DE EROARE                                          | PROBLEMĂ                                                 |
|--------------------------------------------------------|----------------------------------------------------------|
| LED STÂNGA (GALBEN) intermitent                        | Parolă greșită pentru Wi-Fi                              |
| LED STÂNGA (GALBEN) + LED DREAPTA (GALBEN) intermitent | SSID nu se poate găsi, încercați să vă conectați din nou |
| LED DE NOTIFICARE (ROȘU) + LED WIFI (ROȘU) intermitent | Nu se poate stabili conexiunea la Wi-Fi                  |

# Cum folosesc robotul cu Amazon Alexa?

Deschideți aplicația Amazon Alexa, accesați meniul și selectați Skills. Alternativ, accesați magazinul Alexa Skills pe site-ul Amazon. Căutați "SHARK Skill". Selectați Shark Skill pentru a deschide pagina de detalii, apoi selectați opțiunea Enable Skill (Activare Skill). După activare, puteți solicita Alexa să controleze robotul (și anume "Alexa, spune-i aspiratorului Shark să înceapă curățarea").

# Cum îmi configurez robotul cu Asistentul Google pe un dispozitiv Apple?

 Descărcați, deschideți și conectați-vă la aplicația Google Assistant.
 Selectați pictograma "Explore" (Explorare). Căutați "SHARK" și selectați "Try it" (Încercați).
 Pentru a permite Google să se conecteze la contul dvs. SharkClean, conectați-vă la contul dvs. SharkClean. Acesta este același cont pe care l-ați utilizat la configurarea robotului Shark în aplicația SharkClean. Selectați "Authorize" (Autorizare) pentru a vă conecta contul SharkClean la Asistentul Google. Felicităril Google Assistant funcționează acum cu robotul Shark. Pentru a porni robotul, utilizati comanda vocală "Google, spune-i aspiratorului SHARK să înceapă curătarea".

# Cum îmi configurez robotul cu Asistentul Google pe un dispozitiv Android?

 Descărcați, deschideți și conectați-vă la aplicația Google Assistant. 2. Selectați pictograma "Explore" (Explorare). Căutați "Shark" și selectați "Link" (Asociere). 3. Conectați-vă la contul SharkClean. Acesta este același cont pe care l-ați utilizat la configurarea robotului Shark în aplicația SharkClean. Felicitări! Google Assistant funcționează acum cu robotul Shark. Pentru a porni robotul, utilizați comanda vocală "Google, spune-i aspiratorului SHARK să înceapă curățarea".

# Ce ar trebui să fac dacă Wi-Fi se deconectează în mod aleatoriu?

Opriți robotul apăsând pe butonul DOCK (Stația de încărcare) 🗁 timp de 5-7 secunde. Așteptați 10 secunde, apoi reporniți robotul apăsând pe butonul DOCK (Stația de încărcare) 🗁 timp de 5-7 secunde. Opriți telefonul. Așteptați 30 secunde, apoi reporniți telefonul. Deschideți setările Wi-Fi pe telefon, găsiți rețeaua Shark și selectați Forget Network (Uită această rețea). Redeschideți aplicația SharkClean și încercați din nou procesul de conectare. Este normal ca robotul să piardă temporar conectivitatea atunci când se află sub mobilier sau se îndepărtează de router. Robotul Shark® se va reconecta automat la Wi-Fi. Dacă robotul nu se reconectează, opriți-l, așteptați 10 secunde, porniți robotul din nou și așezați-l înapoi pe bază.

# Ce trebuie să fac dacă am introdus o parolă de rețea wireless incorectă?

Închideți aplicația, apoi redeschideți-o. Asigurați-vă că ați introdus parola de rețea Wi-Fi corectă de această dată. În setările de rețea ale telefonului dvs., alegeți rețeaua de acasă de 2,4 GHz și selectați Forget (Uită această rețea). Reconectați-vă la rețeaua de acasă. Utilizați parola corectă. Dacă ați reușit să vă conectați la rețeaua de acasă, treceți la procesul de configurare a aplicației. Vă recomandăm să utilizați pictograma în formă de ochi atunci când introduceți parola pentru a vă asigura că este corectă. Opriți routerul și așteptați 30 secunde. Reporniți routerul. Verificați dacă rețeaua dvs. de 2,4 GHz este vizibilă în setările telefonului. Opriți robotul, apoi așteptați 10 secunde. Reporniți robtul și așteptați aj vocal. Forțați închiderea aplicației și reporniți procesul de conectare pe robot. Dacă nu puteți localiza parola Wi-Fi, contactați furnizorul de servicii de internet.

## Ce ar trebui să fac dacă numele meu de utilizator sau parola nu este valid/ă?

Vă recomandăm să selectați pictograma în formă de ochi de lângă câmpul de introducere a parolei pentru a verifica dacă introduceți parola corect. Selectați opțiunea "Forgot Password" (Parolă uitată) de pe pagina de conectare. Sistemul automatizat vă va trimite prin email un link pentru a vă reseta parola. Dacă nu vedeți e-mailul, căutați în inbox și în folderul de spam e-mailuri de la mysharkninja@sharkninja.com. Puteți utiliza opțiunea "Resend code" (Retrimitere cod) pentru a trimite din nou e-mailul.

# Ce ar trebui să fac dacă există o problemă de resetare a parolei (nu am primit e-mailul sau tokenul a fost nevalid)?

Selectați opțiunea "Forgot Password" (Parolă uitată) de pe pagina de conectare. Sistemul automatizat vă va trimite prin e-mail un link pentru a vă reseta parola. Dacă nu vedeți e-mailul, căutați în inbox și în folderul de spam e-mailuri de la mysharkninja@sharkninja.com. Puteți utiliza opțiunea "Resend code" (Retrimitere cod) pentru a trimite din nou e-mailul.

# Ce ar trebui să fac dacă robotul Shark<sup>®</sup> nu se conectează la Wi-Fi sau pierde conectivitatea Wi-Fi?

Dacă sunteți utilizator de iOS și ai făcut recent upgrade la iOS 14, trebuie să activați accesul la rețeaua locală pe telefon pentru aplicația SharkClean. Urmați pașii următori pentru activare.

 Accesați setările telefonului dvs. --> Selectați Confidențialitate--> selectați Rețea locală --> Activați SharkClean, apoi încercați să vă conectați din nou.

#### Alți pași de depanare:

- Asigurați-vă că telefonul este conectat la rețeaua Wi-Fi de acasă înainte de a încerca să conectați robotul.
- Rețelele Wi-Fi din locuințe sunt compatibile cu rețele de 2,4 GHz și de 5 GHz în general. Asigurați-vă că sunteți conectat la o rețea de 2,4 GHz atunci când introduceți numele de utilizator și parola.
- Asigurați-vă că robotul este pornit și auziți un mesaj audio. Nu utilizați un VPN sau un server proxy. Asigurați-vă că izolarea Wi-Fi
  este dezactivată pe router.

Notă: Aspiratoarele robot Shark® nu se pot conecta la banda de 5 GHz.

# Pot exista cazuri în care robotul Shark își pierde conectivitatea în timpul funcționării, din cauza unui semnal Wi-Fi slab sau a intrării într-o zonă care blochează semnalul. În astfel de cazuri:

- Opriți robotul.
- Așteptați 10 secunde, apoi reporniți alimentarea și așteptați mesajul vocal.
- Opriți telefonul, așteptați 30 secunde și reporniți-l.
- Deschideți setările Wi-Fi pe telefon, găsiți rețeaua Shark și selectați Forget Network (Uită această rețea).
- Redeschideți aplicația SharkClean și încercați din nou procesul de conectare.

#### Este normal ca robotul să piardă temporar conectivitatea atunci când se află sub mobilier sau se îndepărtează de router. Robotul Shark se va reconecta automat la Wi-Fi.

- Dacă robotul nu se reconectează singur, scoateți-l din bază.
- Opriți robotul, așteptați 10 secunde și așezați-l înapoi pe bază.

# UTILIZAREA ROBOTULUI SHARK POWERDETECT

# SENZOR 3D ȘI NAVIGAȚIE CU LASER AI

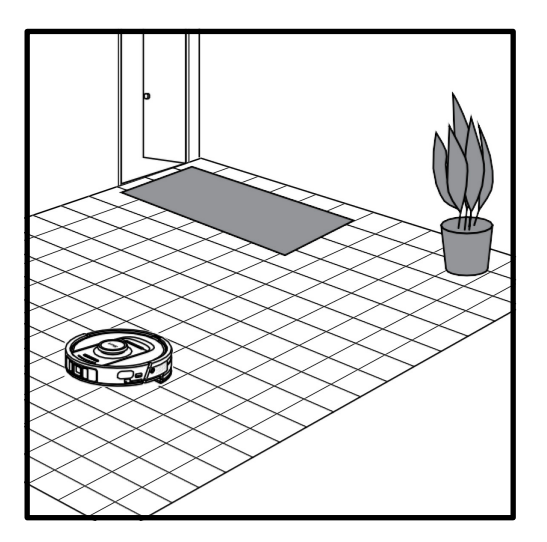

După finalizarea configurării, robotul va efectua un **Explore Run** (Ciclu de explorare) pentru a crea o hartă inițială a locuinței dvs. Robotul se va deplasa dintr-o cameră în alta pentru a identifica pereții, mobilierul, covoarele și alte obstacole pe măsură ce curăță. Robotul va efectua o curățare uscată completă pe măsură ce creează harta locuintei dvs.

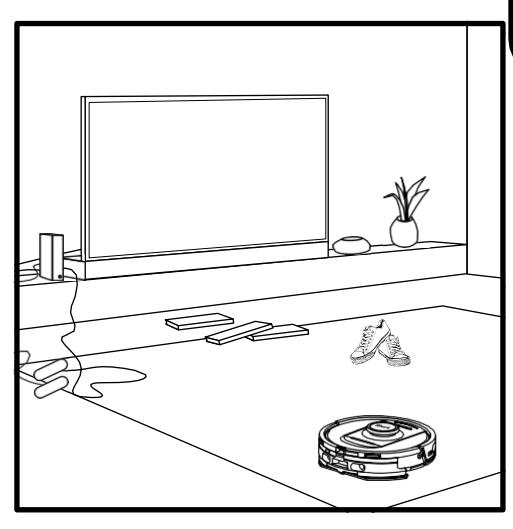

Tehnologia de detectare a obiectelor cu care este prevăzut robotul îl ajută să navigheze în jurul obstacolelor mai înalte de 11.5 cm în înălțime, precum și a unor obiecte obișnuite de uz casnic, cum a fi cabluri, pantofi și haine.

# MODUL DE CURĂȚARE MANUAL

Pentru a începe manual o curățare uscată sau umedă, apăsați pe pictogramele DRY (Curățare uscată) 🗆 sau WET (Curățare umedă) 🖒 de pe robot sau, respectiv, din aplicația pentru mobil. Pentru a trimite imediat robotul înapoi la bază, apăsați pe pictograma DOCK (Stația de încărcare) 应

# VACUUM + MOP (Aspirare și spălare)

Modul Vacuum + Mop (Aspirare și spălare) permite o curățare umedă și uscată completă a locuinței fără a necesita nicio interacțiune manuală. Modul Vacuum + Mop (Aspirare și spălare) se poate activa din aplicația SharkClean sau manual, fără aplicație.

- Modul Vacuum + Mop (Aspirare şi spălare) cu aplicația SharkClean: Pentru a activa modul Vacuum + Mop (Aspirare şi spălare) cu aplicația și a permite robotului să înceapă să aspire suprafețele acoperite cu covor/mochetă și să le spele pe cele neacoperite după aceea.
- Pentru a activa manual modul Vacuum + Mop (Aspirare şi spălare): apăsați simultan pe pictogramele DRY [] (Curățare uscată) şi WET () (Curățare umedă) de pe robot timp de cel puțin 3 secunde.

Modul Vacuum + Mop (Aspirare și spălare) se poate utilizat numai pentru o curățare completă a locuinței. Modul Vacuum + Mop (Aspirare și spălare) nu este compatibil cu curățarea cameră cu cameră.

Robotul trebuie să fie încărcat complet înainte de prima curățare, astfel încât să poată explora, cartografia și curăța cât mai mult posibil din locuința dvs. Încărcarea completă a bateriei robotului poate dura până la 4 ore\*.

NOTĂ: Evitați mutarea bazei. Dacă se mută, există riscul ca robotul să nu-și găsească drumul înapoi la bază și va trebui să vă recartografieze locuința. Dacă robotul este mutat în timpul utilizării, este posibil să nu poată urma calea sa inteligentă de curățare sau să nu își găsească drumul înapoi la bază.

\*Durata de încărcare a bateriei poate varia.

# PREZENTARE GENERALĂ A OPERAȚIILOR DE ÎNTREȚINERE

NOTĂ: Pentru a comanda piese de schimb, vizitați shark-romania.ro

| Componentă                                                                                                    | Frecvență                                                                                                    | Piesă (Piese) de schimb                           |  |
|----------------------------------------------------------------------------------------------------|----------------------------------------------------------------------------------------------------|---------------------------------------------------|--|
|                                                                                                    | Întreținerea bazei                                                                                                    |                                                   |  |
| ÎNAINTE DE A EFECT<br>BAZEI PRIN DE                                                                                                    | ÎNAINTE DE A EFECTUA ORICE OPERAȚIE DE ÎNTREȚINERE, OPRIȚI ALIMENTAREA<br>BAZEI PRIN DECONECTAREA ACESTEIA DE LA SURSA DE ALIMENTARE. |                                                   |  |
| <b>Recipientul pentru praf al bazei</b><br><b>NOTĂ:</b> Capacitatea variază în<br>funcție de model.                                                | La fiecare 30<br>sau 60 zile, în funcție de model                                                                                     | 4920KU2800WDEU<br>4922KU2800WDEU<br>5021K2800WDEU |  |
| Filtru amplasat înainte de<br>motorul bazei                                                                                                    | La fiecare 30 de zile sau după cum este<br>necesar                                                                                    | XPRFRV2800EEU                                     |  |
| Filtru amplasat după motorul<br>bazei (HEPA)                                                                                                    | La fiecare 6 luni sau după cum este<br>necesar                                                                                        | XPRFRV2800EEU                                     |  |
| Rampa bazei                                                                                                    | La fiecare 3 luni sau după cum este<br>necesar                                                                                        | 4928KU2800WDEU<br>4919KU2800WDEU                  |  |
| Tehnologia de eliminare<br>a mirosurilor neplăcute<br>NOTĂ: Tehnologia de eliminare<br>a mirosurilor neplăcute nu se<br>include cu toate modelele. | La fiecare 6 luni sau după cum este<br>necesar                                                                                        | 5344Z3000EUKT                                     |  |
| Rezervor de apă albastră (curată)                                                                                                    | La fiecare 30 de zile,<br>sau înainte de fiecare realimentare                                                                         | 4923K2800WDEU<br>4924K2800WDEU                    |  |
| Rezervor de apă gri (murdară)<br>NOTĂ: Nu toate modelele includ<br>un rezervor de apă gri.                                                         | La fiecare 30 de zile sau după cum<br>este necesar                                                                                    | 4925K2800WDEU                                     |  |

# PREZENTARE GENERALĂ A OPERAȚIILOR DE ÎNTREȚINERE

| Componentă                                                                                                    | Frecvență                                          | Piesă (Piese) de schimb                          |
|----------------------------------------------------------------------------------------------------|----------------------------------------------------|--------------------------------------------------|
|                                                                                                    | Întreținerea robotului                             |                                                  |
| ÎNAINTE DE A EFECTUA ORICE LUCRARE DE ÎNTREȚINERE, OPRIȚI ROBOTUL.<br>PENTRU A FACE ACEST LUCRU, APĂSAȚI PE PICTOGRAMA DOCK (STAȚIA DE ÎNCĂRCARE) DE PE ROBOT TIMP DE 5-7<br>SECUNDE. SCOATEȚI REZERVORUL DE APĂ AL ROBOTULUI.                            |                                                    |                                                  |
| Lavetă<br>NOTĂ: După o misiune de curățare<br>umedă, baza NEVERTOUCH PRO va<br>spăla automat laveta robotului. Totuși,<br>se recomandă curățarea lavetei în mașina<br>de spălat sau înlocuirea lavetei la fiecare<br>trei luni sau după cum este necesar. | La fiecare 3 luni sau după cum<br>este necesar     | 4918K2800WDEU<br>4917K2800WDEU<br>4938K2800WDEUK |
| Senzori și contacte de încărcare                                                                                                    | La fiecare 30 de zile sau după<br>cum este necesar | N/A                                              |
| Peria laterală                                                                                                    | După cum este necesar                              | 58MMSB2PKEUK                                     |

| Denumirea senzorului           | Descriere funcțională                                                                                                    |
|--------------------------------|----------------------------------------------------------------------------------------------------|
| Senzor de vid                  | Senzorii de zone în care există risc de cădere în gol detectează<br>astfel de zone pentru a evita căderea în gol prin intermediul<br>telemetriei cu infraroșii. Dacă există o scară descendentă în fața<br>robotului (de exemplu, înălțimea solului alb este mai mare de 50<br>mm sau a solului negru este mai mare de 30 mm), valoarea<br>înregistrată de senzor depășește valoarea presetată și robotul<br>nu se mai deplasează înainte. |
| Senzor LiDAR                   | Senzorul LiDAR ajută robotul să cartografieze prin telemetrie cu laser. Distanța de detecție este de 8 m.                                                                                                    |
| Senzor 3D                      | Cu 2 lasere lineare și o cameră IR, senzorul 3D scanează obiectele<br>pentru a identifica imaginea cu ajutorul algoritmilor. FOV: H=100°,<br>V=78,7°.                                                                                                    |
| Senzor de urmărire a pereților | Senzorul de urmărire a pereților detectează distanța dintre<br>obiecte și partea stângă a robotului prin telemetrie cu TOF.<br>Distanța de detecție este de 30mm.                                                                                                    |

# ÎNTREȚINEREA RECIPIENTULUI PENTRU PRAF AL BAZEI

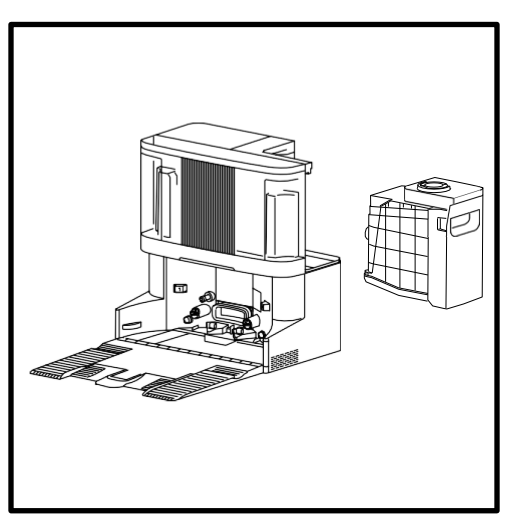

În funcție de dimensiunea bazei, goliți recipientul pentru praf al bazei la fiecare 30 până la 60 zile sau după cum este necesar.

Pentru a detașa recipientul, apăsați pe butonul **de deblocare a** recipientului pentru praf din partea dreaptă spate a bazei, apoi scoateți recipientul prin glisare.

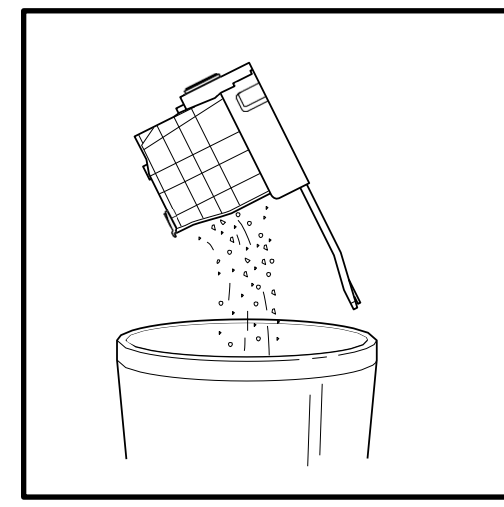

Pentru a goli recipientul, ţineţi-l peste coşul de gunoi, apoi apăsaţi pe butonul de deblocare a recipientului pentru praf pentru a goli. Capacul recipientului se va deschide, eliberând praful şi resturile. Loviţi uşor recipientul pentru praf de interiorul coşului pentru gunoi pentru a desprinde şi elimina resturile rămase. Instalaţi recipientul la loc glisând-o în fanta din bază până când se fixează cu un clic în poziție.

## CURĂȚAREA ȘI ÎNLOCUIREA FILTRELOR BAZEI

Curățați regulat filtrele pentru a menține o putere de aspirare optimă. Înlocuiți filtrele la fiecare 6-12 luni sau după cum este necesar.

NU utilizați detergent când curățați filtrele.

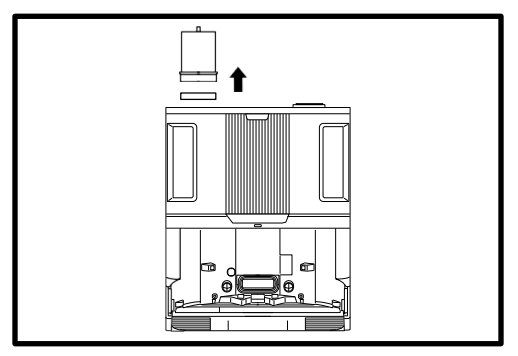

#### CURĂȚAȚI FILTRELE AMPLASATE ÎNAINTE DE MOTOR O DATĂ PE LUNĂ

Pentru a deschide capacul carcasei filtrului, țineți marginea din stânga sus a bazei și trageți capacul în sus. După ce ați deschis capacul, scoateți filtrul de spumă cu ajutorul mânerului superior, apoi ridicați filtrul de păslă de dedesubt. Scuturați filtrele peste un coș de gunoi pentru a le curăța și **dătiți-le NUMAI cu apă rece**, deoarece detergentul le poate deteriora. Lăsați toate filtrele să se usuce complet la aer timp de cel puțin 48 de ore înainte de a le monta la loc în aspirator pentru a preveni aspirarea lichidului în piesele electrice. Filtrele trebuie instalate corect pentru ca baza să funcționeze corect.

Reintroduceți mai întâi filtrul de pâslă, apoi filtrul de spumă.

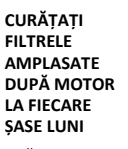

Apăsați pe butonul din partea superioară a capacului de acces la filtru, apoi înclinați ușa și ridicați-o. Scoateți filtrul amplasat după motor de pe bază trăgând clapeta în ios.

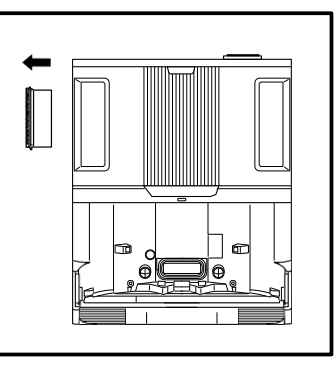

#### Scuturați filtrele

peste coșul de gunoi pentru a le curăța. NU utilizați apă sau detergent pentru a curăța acest filtru, deoarece există riscul de a-l deteriora. Curățarea mai frecventă poate fi necesară în cazul utilizării intense.

Instalați filtrul la loc pe bază introducând mai întâi jumătatea inferioară. Introduceți filtrul până când se fixează în poziție cu un clic. Apoi instalați la loc capacul de acces la filtru.

# ROMÂNĂ

# ÎNTREȚINERE

ATENȚIE: Opriți alimentarea înainte de a efectua orice operație de întreținere. Pentru a opri alimentarea bazei, este suficient să o deconectați de la priza electrică.

# CURĂTARFA TĂVII PLĂCII DF PROTECTIF

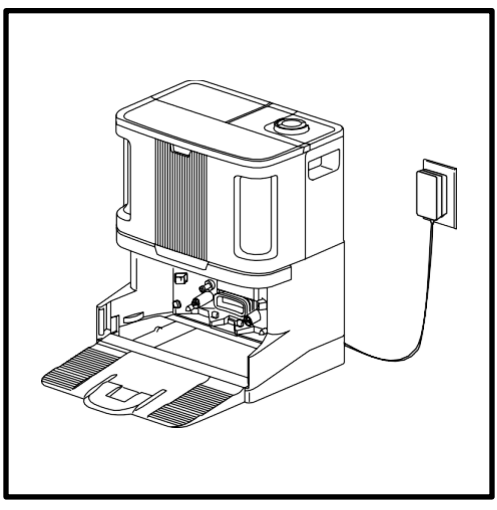

Scoateți rampa pentru a accesa placa de protecție.

Pentru a curăța tava plăcii de protecție, ștergeți-o cu o cârpă umedă din microfibră.

În cazul modelelor de bază cu spălare a lavetei: scoateți cu grijă plasa de apă gri din partea stângă și îndepărtați toate reziduurile, apoi instalați la loc.

Lăsați tava să se usuce complet timp de cel puțin 48 ore înainte de a reinstala rampa și robotul.

# TEHNOLOGIA DE ELIMINARE A MIROSURILOR NEPLĂCUTE

Se recomandă înlocuirea cartușului prevăzut cu tehnologie de eliminare a mirosurilor neplăcute la fiecare 6 luni sau ori de câte ori este necesar.

- Ridicaţi mânerul şi rotiţi butonul rotativ în sens invers acelor de ceasornic până când cele două săgeţi sunt aliniate. Trageţi de mâner pentru a scoate butonul rotativ de pe bază.
- Rotiți cartușul în sens invers acelor de ceasornic în carcasa butonului rotativ și trageți cartușul pentru a-l scoate.
- Scoateţi noul cartuş de eliminare a mirosurilor neplăcute din ambalajul sigilat. Pentru a menţine durata de viaţă a cartuşului, păstraţi-l în ambalajul sigilat până când sunteţi gata să-l instalati.

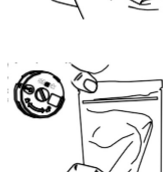

- 4. Aliniați săgeata galbenă de pe partea laterală a cartuşului cu săgeata galbenă de pe partea laterală a capacului butonului rotativ, apoi introduceți cartuşul în butonul rotativ. Rotiți cartuşul în sensul acelor de ceasornic pentru a-l bloca în poziție.
- 5. Aliniați săgeata de pe capacul butonului rotativ cu săgeata de pe bază, apoi reintroduceți butonul rotativ în bază. Rotiți butonul rotativ în sens invers acelor de ceasornic până se fixează cu un clic la o setare de intensitate pentru a se cupla. Continuați să-l rotiți pentru a modifica setarea intensității.
- 6. Aruncați cartușul vechi la coș.

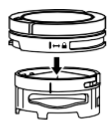

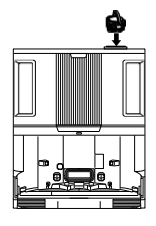

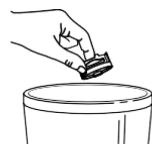

NOTĂ: Tehnologia de eliminare a mirosurilor neplăcute nu se include cu toate modelele.

# INTERACȚIUNI MANUALE CU ROBOTUL

ATENȚIE: Opriți alimentarea și scoateți rezervorul de apă al robotului înainte de a efectua orice operație de întreținere. Pentru a opri robotul, apăsați pe pictograma DOCK (Stația de încărcare) 🕜 de pe robot timp de 5-7 secunde. NOTĂ: În cazul robotului care se golește automat, aceste acțiuni nu vor fi necesare pentru întreținerea regulată.

# UMPLEREA REZERVORULUI DE APĂ AL ROBOTULUI

Deși baza va reumple automat rezervorul de apă al robotului, acesta se poate accesa și umple manual dacă este necesar.

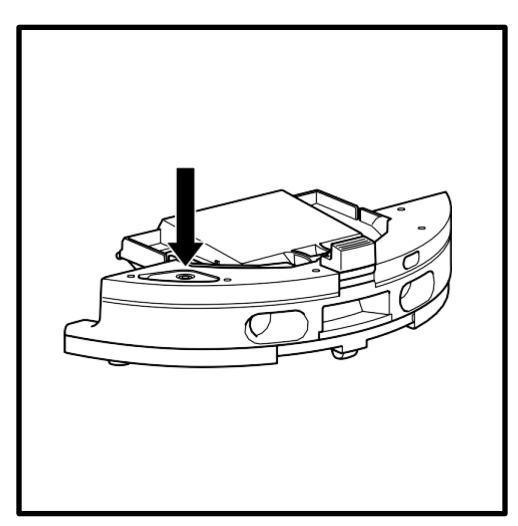

- Pentru a deschide rezervorul de apă al robotului, scoateți bușonul din cauciuc din deschidere. Umpleți cu apă și puneți bușonul din cauciuc la loc.
- După umplerea şi închiderea etanşă a rezervorului de apă al robotului, ştergeți deschiderea de evacuare a robotului cu o cârpă din microfibră.

# DEMONTAREA ȘI REINSTALAREA PLĂCII DE PROTECȚIE

Deși baza va scoate și reinstala automat placa de protecție, o puteți scoate și manual dacă este necesar.

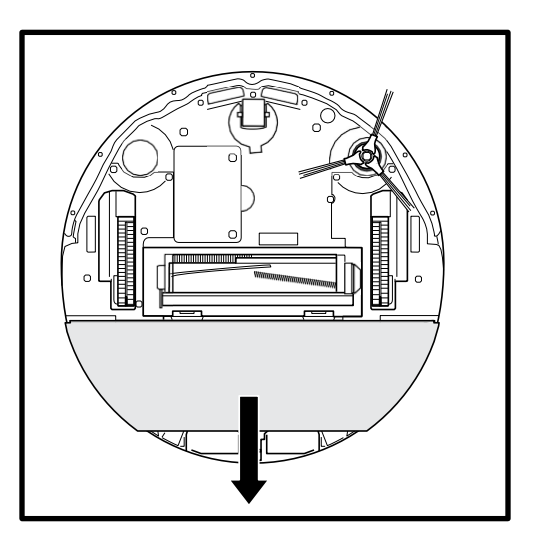

- Pentru a scoate placa de protecție, utilizați două degete pentru a trage ușor placa de protecție de pe partea inferioară a robotului.
- Pentru a pune placa de protecție la loc, glisați-o până când se fixează cu un clic în poziție.

NOTĂ: NU scoateți placa de protecție direct de pe bază.

Dacă placa de protecție este pe bază, glisați robotul în sus pe rampă pentru instalare, trimiteți robotul pentru o curățare umedă, întrerupeți funcționarea robotului și apoi scoateți placa de protecție de pe robot urmând pașii de mai sus.

# **GOLIREA RECIPIENTULUI PENTRU PRAF AL ROBOTULUI**

ATENȚIE: Opriți alimentarea și scoateți rezervorul de apă al robotului înainte de a efectua orice operație de întreținere. Pentru a opri robotul, apăsați pe pictograma DOCK (Stația de încărcare) 🖂 de pe robot timp de 5-7 secunde. NOTĂ: În cazul robotului care se golește automat, aceste actiuni nu vor fi necesare pentru întreținerea regulată.

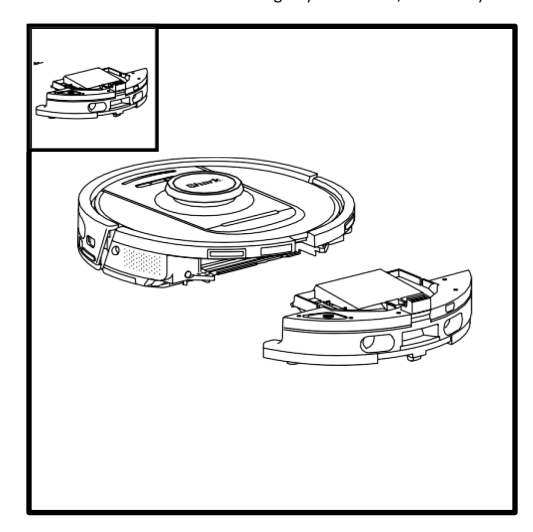

Apăsați pe **butonul de eliberare a recipientului de praf** și scoateți prin glisare recipientul pentru praf din robot.

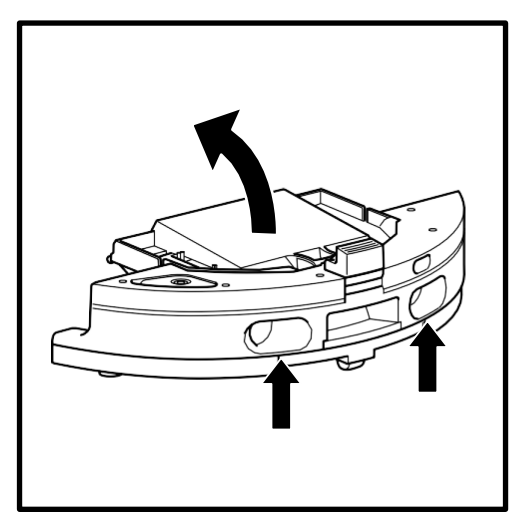

Pentru a deschide capacul recipientului pentru praf al robotului, prindeți și ridicați cu ajutorul fantelor pentru degete.

# Curățați regulat filtrele pentru a menține o putere de aspirare optimă. Înlocuiți filtrele la fiecare 6-12 luni sau după cum este necesar.

NU utilizați detergent când curățați filtrele.

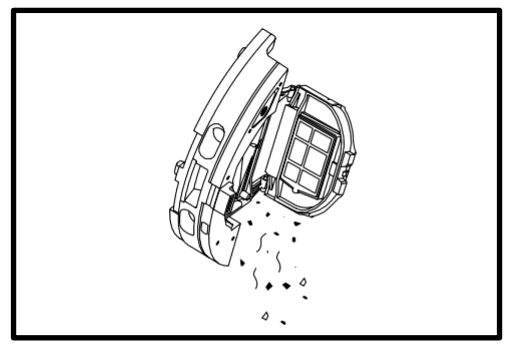

Goliți resturile și praful în coșul de gunoi. Dacă doriți, puteți utiliza o cârpă uscată pentru a șterge interiorul recipientului pentru praf.

Scoateți filtrul din recipientul pentru praf utilizând clapetele. Scuturați filtrul peste coșul de gunoi pentru a îndepărta resturile de fiecare dată când goliți recipientul pentru praf. Reintroduceți filtrul în recipientul pentru praf, apoi glisați recipientul pentru praf înapoi în robot până când se fixează cu un clic.

NOTĂ: După golirea recipientului pentru praf, reintroduceți complet recipientul pentru praf până când se fixează cu un clic pe robot.

# ÎNTREȚINEREA REZERVORULUI (REZERVOARELOR) DE APĂ

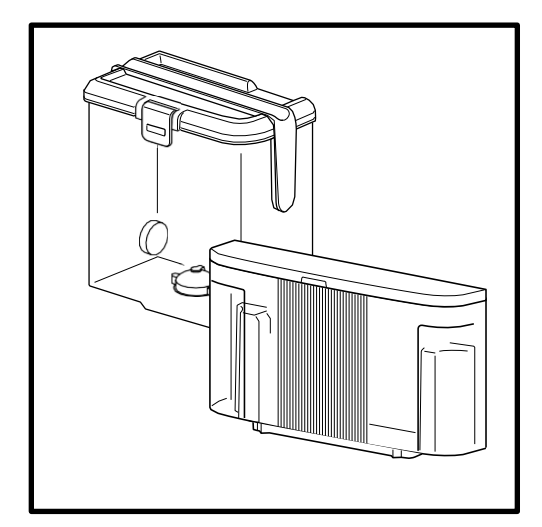

- Se recomandă curățarea rezervorului de apă curată al bazei înainte de fiecare reumplere sau o dată la 30 zile.
- Pentru a face acest lucru, spălați rezervorul de apă curată cu apă caldă și detergent. Clătiți bine.
- **3.** Lăsați rezervorul să se usuce la aer timp de cel puțin 48 de ore înainte de a-l instala la loc.

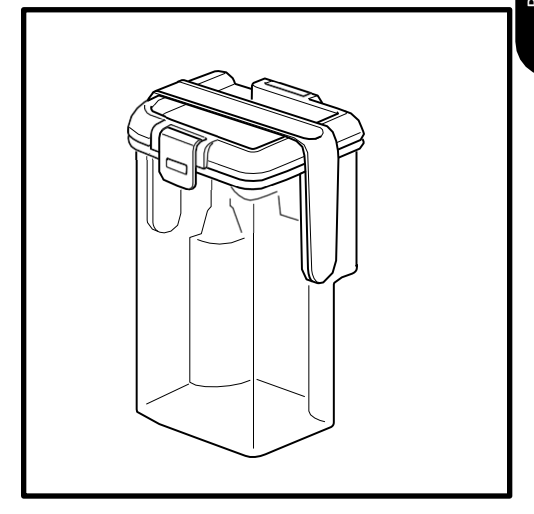

- Baza NEVERTOUCH PRO include un rezervor de apă gri care colectează şi depozitează apă murdară după spălarea lavetei.
- 2. Acest rezervor trebuie golit și curățat după cum este necesar sau o dată la 30 zile.
- Pentru a face acest lucru, deschideți capacul rezervorului şi goliți apa murdară. Umpleți rezervorul cu apă curată şi puțin detergent, închideți capacul, blocați-l şi scuturați-l.
- 4. Goliți apa murdară și clătiți bine.
- 5. Lăsați rezervorul să se usuce la aer timp de cel puțin 48 de ore înainte de a-l instala la loc.

NU instalați la loc rezervoarele de apă umplute cu apă caldă. Utilizați întotdeauna apă la temperatura camerei pentru a umple rezervorul de apă înainte de utilizare.

NU deplasați baza când rezervorul de apă este plin.

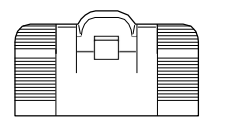

SAU

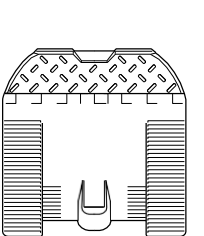

# CURĂTAREA RAMPEI BAZEI

Se recomandă curățarea rampei bazei la fiecare trei luni sau ori de câte ori este necesar.

#### PENTRU A FACE ACEST LUCRU:

- 1. Ridicați cu grijă rampa și scoateți-o de pe bază.
- Utilizați o cârpă umedă pentru a şterge rampa. Lăsați rampa să se usuce la aer timp de cel puțin 48 de ore înainte de a o reinstala.
- După ce s-a uscat, ridicați rampa uşor deasupra bazei, aliniați şi apăsați până când rampa se fixează cu un clic în poziție.

ATENȚIE: Opriți alimentarea și scoateți rezervorul de apă al robotului înainte de a efectua orice operație de întreținere. Pentru a opri robotul, apăsați pe pictograma DOCK (Stația de încărcare) 🛈 de pe robot timp de 5-7 secunde.

# CURĂȚAREA ȘI ÎNLOCUIREA LAVETEI

După o misiune de curățare umedă, baza NEVERTOUCH PRO va spăla automat laveta robotului. Totuși, se recomandă curățarea lavetei în mașina de spălat sau înlocuirea lavetei la fiecare trei luni sau după cum este necesar. Pentru a face acest lucru:

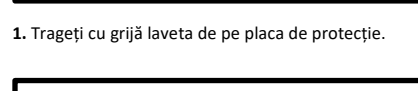

 Glisați o lavetă curată sau nouă în marginea plăcii de protecție. Fixați laveta pe placă cu o apăsare uşoară pentru ca banda Velcro să adere.

NOTĂ: Culoarea lavetei poate varia.

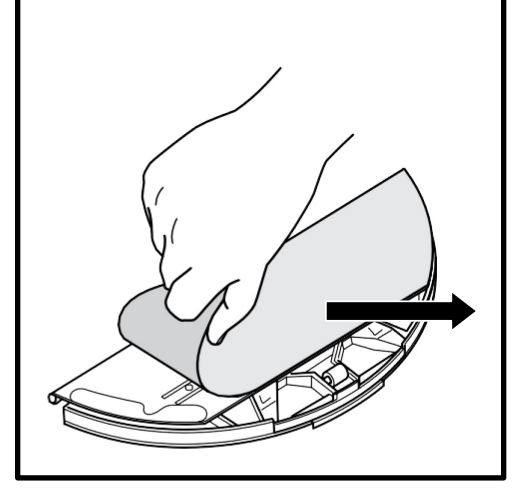

2. Glisați laveta într-o parte, departe de placa de protecție.

ATENȚIE: Opriți alimentarea și scoateți rezervorul de apă al robotului înainte de a efectua orice operație de întreținere. Pentru a opri robotul, apăsați pe pictograma DOCK (Stația de încărcare) 应 de pe robot timp de 5-7 secunde.

# CURĂȚAREA FILTRULUI ROBOTULUI

Pentru o putere optimă de aspirare, curățați filtrul din interiorul recipientului pentru praf al robotului.

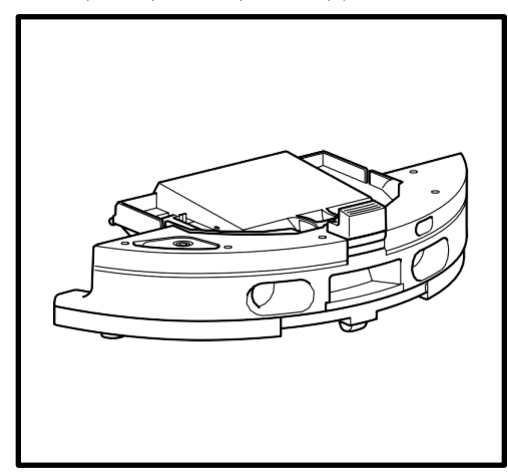

 Scoateți și goliți recipientul pentru praf. Îndepărtați părul sau resturile de pe partea din spate a recipientului pentru praf.

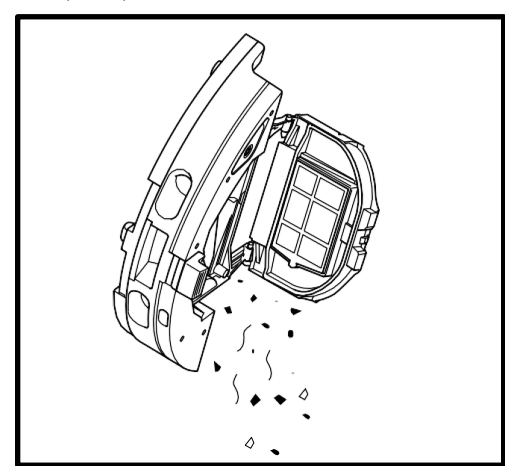

 De fiecare dată când goliți recipientul pentru praf, scoateți filtrul prin glisare și scuturați-l deasupra unui coş de gunoi pentru a îndepărta praful și murdăria. Utilizați o cârpă uscată sau o perie moale pentru a îndepărta resturile rămase.

NU utilizați apă sau detergent pentru a curăța acest filtru, deoarece există riscul de a-l deteriora.

# CURĂȚAREA PERIEI LATERALE

## CURĂȚAȚI PERIA LATERALĂ DUPĂ CUM ESTE NECESAR.

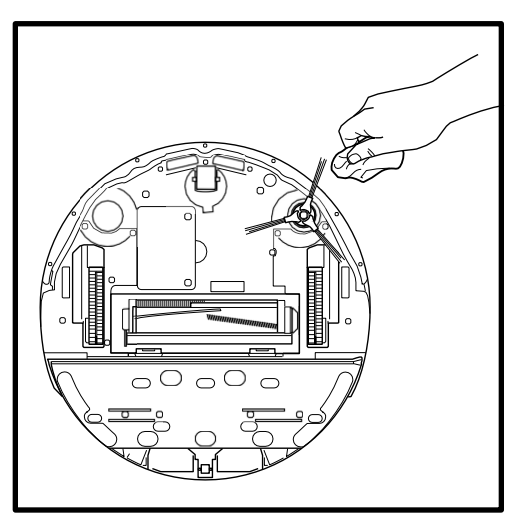

- 1. Scoateți peria laterală din robot.
- 2. Derulați cu atenție și îndepărtați toate ațele și firele de păr înfășurate în jurul periei sau al angrenajului.
- Ștergeți ușor peria cu o cârpă uscată. Pentru a o reinstala, fixați peria pe tijă. Rotiți peria manual pentru a vă asigura că este instalată corect.

ATENȚIE: Opriți alimentarea și scoateți rezervorul de apă al robotului înainte de a efectua orice operație de întreținere. Pentru a opri robotul, apăsați pe pictograma DOCK (Stația de încărcare) 应 de pe robot timp de 5-7 secunde.

## CURĂȚAREA SENZORILOR

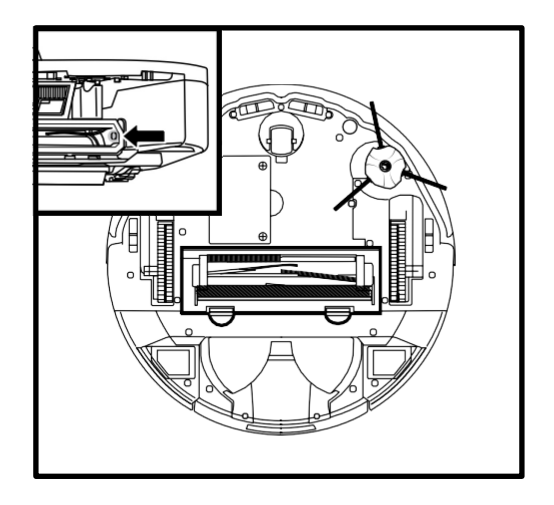

# CURĂȚAȚI SENZORII ȘI CONTACTELE DE ÎNCĂRCARE DUPĂ CUM ESTE NECESAR.

- Senzorii de pe robot necesită întreținere ocazională.
- Cu o cârpă uscată sau un bețișor cu bumbac, îndepărtați ușor praful de pe senzorii amplasați pe partea inferioară și pe părțile laterale ale robotului.

Robotul utilizează senzori de zone în care există risc de cădere în gol pentru a evita scările și alte căderi abrupte. Senzorii pot funcționa mai puțin eficient atunci când sunt murdari. Pentru cele mai bune rezultate, curățați senzorii la fiecare 30 de zile sau la nevoie.

ATENȚIE: Opriți alimentarea înainte de a efectua orice operație de întreținere. Pentru a opri alimentarea bazei, este suficient să o deconectați de la priza electrică.

# CURĂȚAREA CONTACTELOR DE ÎNCĂRCARE ALE BAZEI

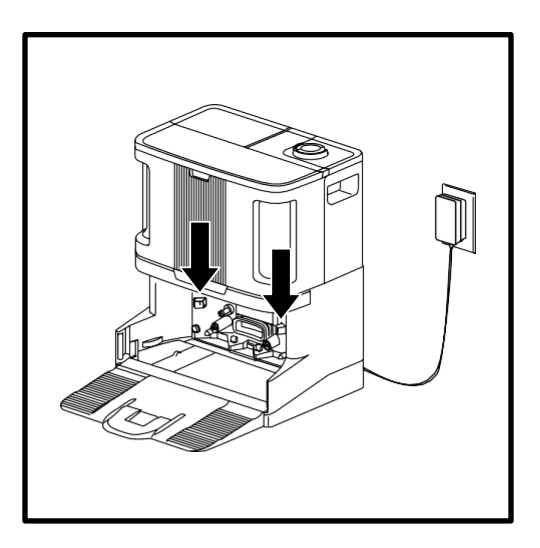

- Localizați contactele de încărcare de pe fiecare parte a bazei.
- Acești senzori necesită întreținere ocazională.
- Cu o cârpă uscată, îndepărtați ușor praful de pe ambele contacte de încărcare ale bazei, îndepărtând praful sau resturile care ar putea afecta performanța de andocare a robotului.

ATENȚIE: Opriți alimentarea și scoateți rezervorul de apă al robotului înainte de a efectua orice operație de întreținere. Pentru a opri robotul, apăsați pe pictograma DOCK (Stația de încărcare) 🙆 de pe robot timp de 5-7 secunde.

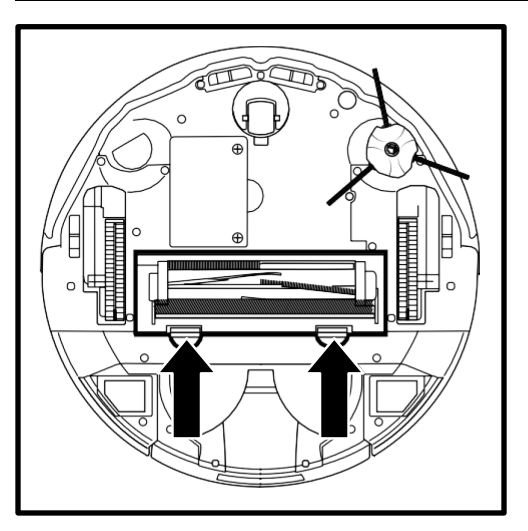

1. Pentru a avea acces la perie, împingeți în sus clapetele de pe capacul pentru peria rotativă, apoi ridicați capacul.

2. Scoateți peria rotativă şi scoateți capacul de pe capăt. Îndepărtați părul sau resturile şi puneți capacul la loc. Instalați peria la loc, introducând mai întâi capătul plat. Închideți capacul de acces la peria rotativă şi apăsați până când ambele părti se fixează cu un clic în pozitie.

NOTĂ: Înlocuiți peria la fiecare 6 până la 12 luni sau când prezintă semne vizibile de uzură.

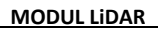

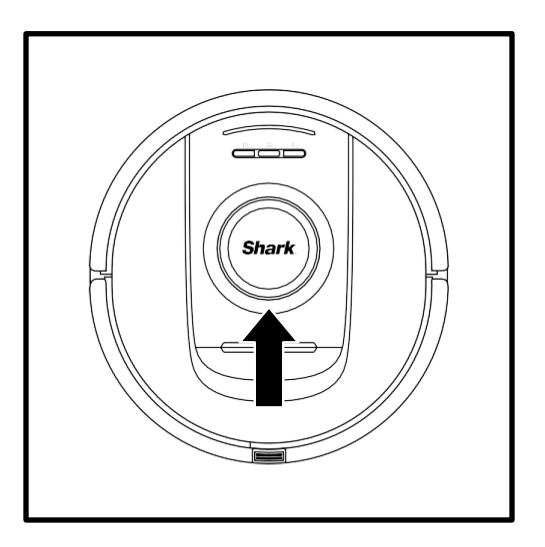

- Verificați modulul de navigare din partea de sus a robotului și îndepărtați delicat orice păr sau resturi.
- Pentru o curățare mai completă, așezați robotul pe o suprafață plană și opriți alimentarea.
- Utilizați aer comprimat pentru a îndepărta murdăria sau reziduurile din spațiul din jurul modulului rotativ LiDAR.
- De asemenea, se recomandă utilizarea unui beţişor cu bumbac pentru a curăţa turela LiDAR prin rotirea manuală a modulului LiDAR de 5 ori în ambele direcţii.

# ROMÂNĂ

# PERIA ROTATIVĂ

ATENȚIE: Opriți alimentarea și scoateți rezervorul de apă al robotului înainte de a efectua orice operație de întreținere. Pentru a opri robotul, apăsați pe pictograma DOCK (Stația de încărcare) 位 de pe robot timp de 5-7 secunde.

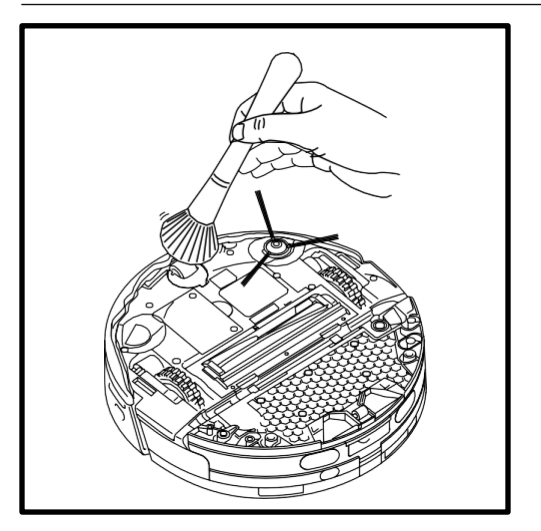

 Rotiți roata din față în timp ce îndepărtați delicat cu o perie murdăria și resturile. Curățați roata și carcasa din jurul acesteia.

CURĂȚAȚI PERIODIC CARCASA ROȚII DIN FAȚĂ.

 Curățați periodic roțile motoare și carcasa din jurul lor. Pentru a le curăța, rotiți fiecare roată motoare în timp ce îndepărtați praful.

NOTĂ: Peria nu este inclusă.

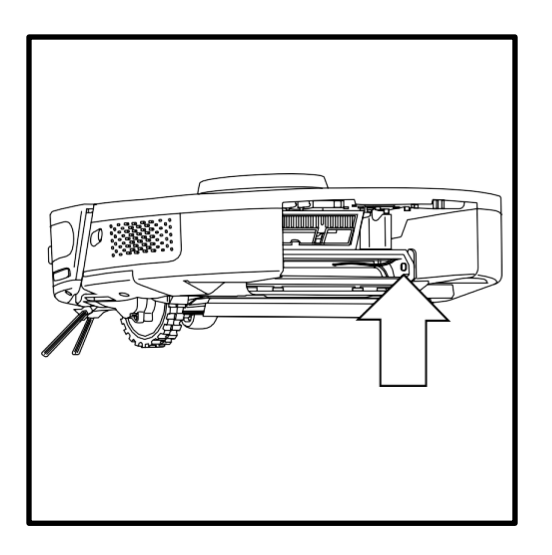

# CURĂȚAREA SENZORILOR DIRTDETECT

Scoateți recipientul pentru praf al robotului. Utilizând o cârpă uscată din microfibră, ștergeți zona indicată pentru a îndepărta praful sau resturile care acoperă senzorul.

# CURĂȚAREA ROȚILOR

# ÎNȚELEGEREA INTERFEȚEI CU UTILIZATORUL A ROBOTULUI

Dacă lămpile sunt aprinse sau se aprind intermitent pe robot, consultați tabelul de mai jos pentru a înțelege motivele:

| COMBINAȚIA DE LED-URI                                                                                        | FUNCȚIONALITATE                                                                                         |
|----------------------------------------------------------------------------------------------------|----------------------------------------------------------------------------------------------------|
| TOATE LEDURILE (ALBE) - APRINSE INTERMITENT                                                                  | Robotul pornește.                                                                                       |
| TOATE LEDURILE (ALBE) - APRINSE PERMANENT                                                                    | Robotul termină pornirea și intră în modul de veghe.<br>Robotul așteaptă comenzi.                       |
| TOATE LEDURILE (VERZI) - APRINSE PERMANENT                                                                   | Nivel de încărcare a bateriei între 80% și 100%.                                                        |
| 4 LEDURI (VERZI) - PERMANENT LED<br>DREAPTA (STINS)                                                          | Nivel de încărcare a bateriei între 60% și 79%.                                                         |
| LED STÂNGA (GALBEN) + LED DE NOTIFICARE<br>(GALBEN) + LED DE BATERIE (GALBEN)                                | Nivel de încărcare a bateriei între 40% și 59%.                                                         |
| LED STÂNGA (GALBEN) + LED DE NOTIFICARE<br>(GALBEN)                                                          | Nivel de încărcare a bateriei între 20% și 39%.                                                         |
| LED STÂNGA (ROȘU) - PERMANENT                                                                                | Nivel de încărcare a bateriei între 0% și 19%.                                                          |
| TOATE LEDURILE (VERZI) - PULSEAZĂ                                                                            | Robotul se întoarce la bază.                                                                            |
| LEDURILE EFECTUEAZĂ O SECVENȚA FESTIVĂ                                                                       | Robotul revine la bază cu succes.                                                                       |
| LED WIFI (ALBASTRU) - PULSEAZĂ                                                                               | Robotul se conectează la WIFI.                                                                          |
| LEDURILE EFECTUEAZĂ O SECVENȚA FESTIVĂ                                                                       | Conexiunea WIFI este stabilită.                                                                         |
| TOATE LEDURILE (VERZI) - PULSEAZĂ                                                                            | Robotul evacuează resturile uscate în recipientul pentru praf al bazei.                                 |
| LED DE BATERIE (ROȘU) - PERMANENT                                                                            | Bateria robotului este descărcată.                                                                      |
| TOATE LEDURILE (ALBE) - APRINSE INTERMITENT DE 2 ORI                                                         | Funcționarea robotului a fost întreruptă.                                                               |
| TOATE LEDURILE (VIOLETE) - APRINSE INTERMITENT                                                               | Robotul a activat modul DirtDetect.                                                                     |
| LED DE BATERIE:<br>• PULSEAZĂ ÎN VERDE: 66-100%<br>• PULSEAZĂ ÎN GALBEN: 33-65%<br>• PULSEAZĂ ÎN ROȘU: 5-32% | Robotul este pe bază și se încarcă.                                                                     |
| TOATE LEDURILE (TURCOAZ) - APRINSE INTERMITENT                                                               | Robotul activează schimbarea lavetei în timpul unui ciclu<br>de curățare umedă de-a lungul unui perete. |
| TOATE LEDURILE (TURCOAZ) - PULSEAZĂ                                                                          | Robotul îmbibă laveta la începutul unui ciclu de<br>curățare umedă.                                     |
| TOATE LEDURILE (TURCOAZ) - SE APRIND DINTR-O<br>PARTE ÎN ALTA                                                | Baza umple rezervorul de apă al robotului înainte de un<br>ciclu de curățare umedă.                     |

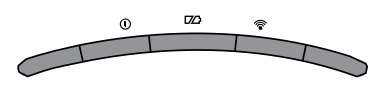

# **CODURI DE EROARE FRECVENTE**

| COD DE EROARE                                                                                          | NUMĂRUL ERORII | SOLUȚIE                                                                                                    |
|----------------------------------------------------------------------------------------------------|----------------|----------------------------------------------------------------------------------------------------|
| ED DE BATERIE (ROȘU)<br>LED WIFI (ROȘU)                                                                | 2              | Peria laterală este blocată. Îndepărtați resturile din jurul periei<br>laterale, astfel încât să se miște liber.                                                                                                    |
| ED DE NOTIFICARE (ROȘU)<br>· LED UL WIFI (ROȘU) + LED DREAPTA<br>GALBEN) - TOATE SE APRIND INTERMITENT | 3              | Defectarea motorului de aspirație. Scoateți și goliți recipientul<br>pentru praf, curățați filtrele, scoateți peria rotativă și capacul periei<br>rotative și îndepărtați blocajele.                                                                                                  |
| ED DE NOTIFICARE (ROȘU)<br>LED DREAPTA (GALBEN)                                                        | 4              | Blocaj în peria rotativă. Îndepărtați resturile din jurul și din interiorul<br>periei rotative, astfel încât să se poată roti liber.                                                                                                    |
| ED DE BATERIE (ROȘU) + LED WIFI<br>ROȘU) + LED DREAPTA (GALBEN)                                        | 5              | O roată motoare este blocată. Curățați roțile și îndepărtați resturile<br>înfășurate în jurul punților, astfel încât acestea să se poată mișca<br>liber.                                                                                                    |
| ED WIFI (ROȘU)<br>- LED DREAPTA (GALBEN)                                                               | 6              | Bara de protecție din față ar putea fi blocată. Curățați bara de<br>protecție și asigurați-vă că se deplasează liber spre interior și<br>exterior.                                                                                                    |
| LED DE NOTIFICARE (ROȘU)<br>ŀ LED WIFI (ROȘU)                                                          | 7              | Eroare a senzorului de zone în care există risc de cădere în gol.<br>Mutați robotul într-o locație nouă și curățați senzorii de zone în<br>care există risc de cădere în gol.                                                                                                    |
| LED DE BATERIE (ROȘU)<br>+ LED DREAPTA (GALBEN)                                                        | 9              | Recipientul pentru praf al robotului trebuie să fie reinstalat.<br>Introduceți recipientul pentru praf până când se fixează cu un clic în<br>poziție.                                                                                                    |
| LED WIFI (ROŞU)                                                                                        | 10             | Robotul ar putea fi blocat de un obstacol. Mutați robotul într-o<br>locație nouă pe o suprafață plană.                                                                                                    |
| LED DE NOTIFICARE (ROȘU)                                                                               | 16             | Robotul este blocat. Mutați robotul într-o locație nouă și asigurați-<br>vă că bara de protecție din față se deplasează liber spre interior și<br>exterior.                                                                                                    |
| LED DE NOTIFICARE (ROȘU)<br>+ LED DE BATERIE (ROȘU)<br>+ LED WIFI (ROȘU)                               | 23             | Robotul nu poate găsi baza. Asigurați-vă că baza este pornită și nu<br>prezintă obstacole.                                                                                                    |
| LED STÂNGA (ROȘU) INTERMITENT                                                                          | 24             | Nivelul de încărcare a bateriei este extrem de redus și necesită<br>reîncărcare. Ridicați robotul și așezați-l pe bază. Asigurați-vă că<br>lampa indicatoare a bazei se aprinde în albastru pentru a confirma<br>că robotul este amplasat pe bază și se încarcă.                      |
| LED DE NOTIFICARE (ROȘU)<br>+ LED DE BATERIE (ROȘU)<br>+ LED WIFI (ROȘU) + LED DREAPTA<br>GALBEN)      | 26             | Blocaj în recipientul pentru praf. Verificați dacă orificiul de evacuare<br>de pe bază și recipientul pentru praf al robotului prezintă blocaje.<br>Îndepărtați resturile și instalați la loc recipientul pentru praf al bazei,<br>asigurându-vă că se fixează cu un clic în poziție. |
| LED DREAPTA (ROȘU) INTERMITENT                                                                         | 33             | Este posibil să existe un blocaj în Active Lift. Opriți robotul și<br>asigurați-vă că nu există nimic care să blocheze ridicarea și<br>coborârea suspensiei roților                                                                                                    |
| LED STÂNGA (ROZ)<br>+ LED DREAPTA (ROZ)<br>- TOATE SE APRIND INTERMITENT                               | 36             | Este posibil să existe un blocaj în bază. Deconectați baza și asigurați-<br>vă că nu există nimic care să blocheze spațiul în care robotul se<br>așază în bază.                                                                                                    |

Pentru toate celelalte probleme, vă rugăm să vizitați shark-romania.ro

# PIESE DE SCHIMB

NOTĂ: Pentru a comanda piese de schimb, vizitați shark-romania.ro

# PIESE DE SCHIMB: ROBOT

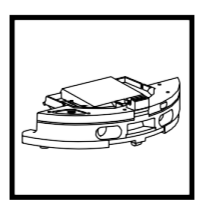

Recipientul pentru praf

al robotului

Peria laterală

Bază NeverTouch Pro

Peria rotativă

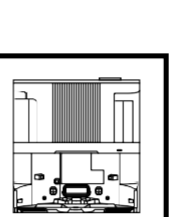

Bază NeverTouch

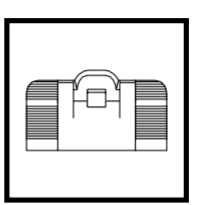

Rampă de bază NeverTouch Pro

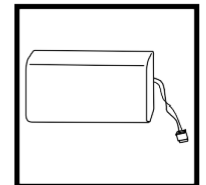

Baterie

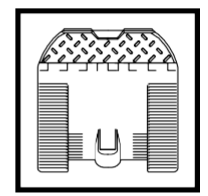

Rampă de bază NeverTouch

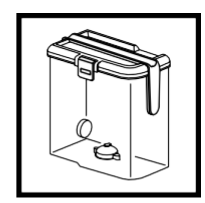

Rezervor de apă curată NeverTouch Pro

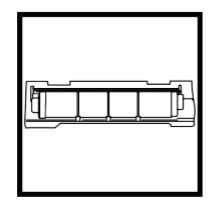

Capac pentru peria rotativă

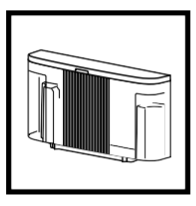

Rezervor de apă curată NeverTouch

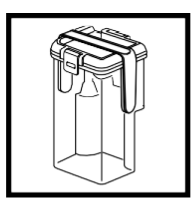

Rezervor de apă gri NeverTouch Pro

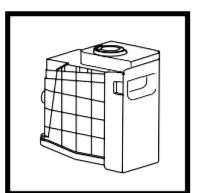

Recipientul pentru praf al bazei

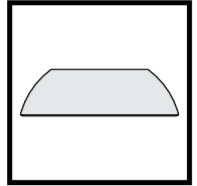

Lavetă

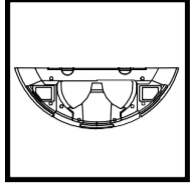

Placă de protecție

# ACORD DE LICENȚĂ PENTRU UTILIZATORUL FINAL PENTRU SOFTWARE-UL SHARKNINJA

#### CITIȚI TERMENII ȘI CONDIȚIILE ACESTUI ACORD DE LICENȚĂ ÎNAINTE DE A ÎNCEPE UTILIZAREA ACESTUI PRODUS

Acest Acord de licență pentru utilizatorul final ("ALUF") este un acord legal între dvs. și SharkNinja Operating LLC ("SharkNinja" sau "noi") pentru software-ul deținut de SharkNinja, preinstalat pe dispozitivul dvs. SharkNinja, pe care îl descărcați pentru a controla dispozitivul SharkNinja de pe telefon sau computer sau, în ambele cazuri, pus la dispoziție prin intermediul actualizărilor ("Softwareul"), precum și orice documente disponibile pe suport de hârtie, online sau în format electronic legate de Software ("Documentatia").

Vă acordăm dreptul de a utiliza Software-ul și Documentația în condițiile acestei Licențe. Nu vă vindem Software-ul sau Documentația. Rămânem proprietarii Software-ului și Documentației în orice moment.

Dacă nu sunteți de acord cu termenii acestui ALUF, nu instalați și nu utilizați Software-ul, Documentația sau dispozitivul SharkNinja. În acest caz, ne puteți returna dispozitivul SharkNinja nefolosit pentru o restituire completă.

Acest lucru nu afectează drepturile dumneavoastră legale de a returna bunuri vânzătorului de la care le-ați achiziționat dacă vă răzgândiți sau dacă acestea sunt defecte și nici termenii garanției noastre separate de producător, după caz.

#### 1. ACORDAREA LICENȚEI.

Instalare și utilizare. În schimbul faptului că sunteți de acord să respectați termenii acestui ALUF, SharkNinja vă acordă dreptul de a utiliza Software-ul și Documentația și de a primi și utiliza orice coduri sau actualizări suplimentare gratuite ale Software-ului care încorporează "patch-uri" și corecții ale erorilor, după cum pot fi furnizate de către Licențiator din când în când, exclusiv în scopul utilizării casnice și al utilizării dispozitivului SharkNinja în legătură cu care s-a furnizat Software-ul.

#### 2. DESCRIEREA ALTOR DREPTURI ȘI LIMITĂRI.

- Menținerea notificărilor privind drepturile de autor. Trebuie să nu eliminați sau modificați notificările privind drepturile de autor de pe oricare dintre copiile Software-ului și ale Documentației.
- 22. Copiere și distribuire. Trebuie să nu faceți sau distribuiți către terțe părți copii ale Software-ului sau ale Documentației.
- 23. Interzicerea refacerii sursei, a decompilării și a dezasamblării. Trebuie să nu refaceți sursa, decompilați sau dezasamblați Software-ul, cu excepția cazului și numai în măsura în care o astfel de activitate este permisă în mod expres de legea aplicabilă, fără a aduce atingere acestei limitări.
- 24. Închiriere. Trebuie să nu închiriații sau împrumutați Software-ul sau Documentația fără permisiunea scrisă din partea SharkNinja.
- 25. Software-ul "nu este destinat revânzării". Software-ul care "nu este destinat revânzării" și este identificat ca atare trebuie să nu fie revândut, transferat sau utilizat în alt scop decât pentru demonstrații, teste sau evaluări.
- 26. Servicii de asistență. SharkNinja vă poate oferi servicii de asistență legate de Software-ul sau dispozitivul dvs. SharkNinja ("Serviciile de asistență"). Orice cod software suplimentar furnizat ca parte a Serviciilor de asistență va fi considerat parte a Software-ului și va face obiectul termenilor și condițiilor prezentului ALUF.
- Dreptul de proprietate asupra Software-ului. SharkNinja își păstrează dreptul de proprietate asupra tuturor drepturilor de proprietate intelectuală legate de Software și Documentație.
- Respectarea legilor aplicabile. Trebuie să respectați toate legile aplicabile privind utilizarea Software-ului și a Documentației.

## 3. ACTUALIZĂRI

SharkNinja poate să efectueze upgrade-uri sau actualizări sau să vă solicite să efectuați upgrade-uri sau actualizări ale Softwareului, cu condiția ca Software-ul să se potrivească întotdeauna cu descrierea pe care v-am furnizat-o înainte de a cumpăra dispozitivul SharkNinja. Acest ALUF va guverna orice upgrade-uri sau actualizări furnizate de SharkNinja care înlocuiesc și/sau completează Software-ul furnizat preîncărcat pe dispozitivul dvs. SharkNinja, cu excepția cazului în care un astfel de upgrade este însoțit de un acord de licență pentru utilizatorul final separat, caz în care termenii respectivului acord de licență pentru utilizatorul final vor guverna.

## 4. DATE ȘI CONFIDENȚIALITATE.

SharkNinja se angajează să vă asigure confidențialitatea aderând la standarde înalte de corectitudine și integritate și respectând legile aplicabile privind protecția datelor. Ne angajăm să ne menținem clienții informați cu privire la modul în care folosim informațiile pe care le colectăm de la dvs. prin utilizarea Software-ului. Practicile noastre de confidențialitate sunt descrise în Politica SharkNinja de confidențialitate, precum și în notificări separate transmise la momentul achiziției sau descărcării unei aplicații, unui produs sau unui serviciu. Informațiile dvs. vor fi tratate în permanență în conformitate cu Politica SharkNinja de confidențialitate, care este încorporată prin referință în acest ALUF și care poate fi consultată accesând https://ninjakitchen.co.uk/systempage.privacypolicy.pagelet2-pagecms-systempage. privacyPolicy.pagelet2-Page. Citiți și analizați cu atenție Politica noastră de confidențialitate și orice alte notificări relevante privind confidențialitate pentru a înțelege cum sunt colectate, prelucrate și partajate datele dumneavoastră cu caracter personal de către SharkNinja și drepturile dvs. în calitate de persoane vizate în legătură cu astfel de date. 5. REZILIERE. Fără a aduce atingere oricăror alte drepturi, SharkNinja poate rezilia acest ALUF în cazul în care comiteți o încălcare semnificativă sau repetată a acestui ALUF, pe care nu o remediați (dacă se poate remedia) în termen de 14 zile de la notificarea scrisă prin care vi se solicită acest lucru. În caz de reziliere din orice motiv, toate drepturile care vi s-au acordat în termeiul prezentului ALUF vor înceta, aveți obligația să încetați toate activitățile autorizate de acest ALUF și să ştergeți sau să eliminați imediat Software-ul din toate echipamentele informatice aflate în posesia dvs. și să distrugeți sau să ne returnați imediat (la optiunea noastră) toate copile Software-ului aflate în posesia. custodia sau controlul dvs.

#### 6. RESPONSABILITATEA NOASTRĂ PENTRU PIERDERILE ȘI DAUNELE SUFERITE DE CONSUMATORI.

- 61. Software-ul este destinat uzului casnic și privat. Dacă utilizați Software-ul în orice scop comercial, de afaceri sau de revânzare, nu ne asumăm nicio răspundere față de dvs. pentru orice pierdere de profit, pierdere de contracte, întrerupere a activității comerciale sau pierdere a unei oportunități de afaceri.
- 6.2 Confirmați faptul că Software-ul nu a fost dezvoltat pentru a satisface cerințele dvs. individuale și, prin urmare, aveți responsabilitatea să vă asigurați că Software-ul, așa cum este descris în Documente, îndeplinește cerințele dvs.
- 6.3 Suntem responsabili pentru pierderile sau daunele suferite de dvs. care sunt un rezultat previzibil al încălcării acestui ALUF sau al lipsei atenției și priceperii rezonabile, dar nu ne asumăm responsabilitatea pentru pierderi sau daune care nu sunt previzibile, cu excepția celor prevăzute la 7.3. 7.4 de mai jos. Pierderile sau daunele sunt previzibile în cazul în care este evident faptul că vor apărea sau dacă, la momentul intrării în vigoare a prezentului ALUF, atât noi, cât și dvs. ştiam că s-ar putea să apară.
- 6.4 În cazul în care conținutul digital defect pe care l-am furnizat deteriorează un dispozitiv sau un conținut digital care vă aparține, atunci, în conformitate cu secțiunea 46 din Legea privind drepturile consumatorilor din 2015, vom repara deteriorarea sau vă vom plăti despăgubiri. Cu toate acestea, nu ne asumăm răspunderea pentru daunele pe care le-ați fi putut evita urmând sfaturile noastre de a aplica o actualizare sau un upgrade care vi s-a oferit gratuit sau pentru daunele cauzate de neaplicarea în mod corect a instrucțiunilor de instalare sau de faptul că nu ați asigurat existența cerințelor minime de sistem recomandate de noi.
- 6.5 Dacă ați cumpărat dispozitivul SharkNinja direct de la SharkNinja sau una dintre societățile din grupul său, noi sau societatea din grupul nostru, în calitate de vânzător, putem fi răspunzători față de dvs. în temeiul contractului de vânzare pentru pierderile sau daunele cauzate de utilizarea de către dvs. a Software-ului. Puteți consulta termenii și condițiile noastre de vânzare accesând shark-romania.ro Dacă ați cumpărat dispozitivul SharkNinja de la o altă societate, aceasta poate avea o responsabilitate similară față de dvs.
- 6.6 Multe produse SharkNinja beneficiază de o garanție oferită gratuit de producător. Dacă suferiți pierderi sau daune ca urmare a utilizării Software-ului, ați putea efectua cereri în baza garanției. Puteți consulta condițiile pentru garanția oferită de noi accesând: shark-romania.ro
- 6.7 Nu excludem şi nu limităm în niciun fel răspunderea noastră față de dvs. în cazurile în care ar fi ilegal să facem acest lucru. Acest lucru include răspunderea pentru deces sau vătămare corporală cauzat/ă de neglijența noastră sau a angajaților, agenților sau subcontractanților noştri sau pentru fraudă sau denaturare frauduloasă.

# ROMÂNĂ

# Shark NINJA

# GARANȚIA OFERITĂ DE PRODUCĂTOR

## Garanția oferită de Shark

Atunci când un consumator cumpără un produs în Europa, acesta beneficiază de drepturi legale referitoare la calitatea produsului ("drepturile dvs. legale"). Vă puteți exercita drepturile legale împotriva comerciantului cu amănuntul, inclusiv împotriva Shark, dacă ați cumpărat aparatul de pe site-ul shark-romania.ro.

Garanția acordată reprezintă un considerent important - și reflectă nivelul de încredere al producătorul în calitatea produsului și a producției.

Garanția producătorului nu afectează drepturile dvs. legale.

## Cât timp beneficiază de garanție aparatele Shark?

Garanția de producător se acordă pentru doi ani de la data achiziției în mod standard

## Ce acoperă garanția oferită gratuit de Shark?

Repararea sau înlocuirea (la alegerea Shark) aparatului dvs. Shark, inclusiv toate piesele și manopera.

#### Ce nu acoperă garanția oferită gratuit de Shark?

- Uzura normală.
- Deteriorări accidentale sau defecte cauzate de utilizarea sau îngrijirea în mod neglijent, utilizarea greşită, neglijarea, utilizarea sau manipularea necorespunzătoare a aparatului Shark fără a respecta manualul de utilizare Shark furnizat împreună cu aparatul.
- Deteriorări cauzate de utilizarea aparatului Shark în alte scopuri decât cele casnice normale.
- Deteriorări cauzate de utilizarea de piese care nu sunt asamblate sau instalate în conformitate cu instrucțiunile de utilizare.
- Deteriorări cauzate de utilizarea de piese și accesorii care nu sunt componente originale Shark.
- Instalare defectuoasă (cu excepția cazului în care Shark efectuează instalarea).
- Reparații sau modificări care nu sunt efectuate de Shark sau agenții săi.

# GARANȚIA OFERITĂ DE PRODUCĂTOR

# Cum pot efectua o cerere în baza garanției oferite de Shark în mod gratuit?

Contactați linia noastră de asistență pentru clienți la numărul de telefon 031 9965. Vizitați secțiunea "Contact" de pe site-ul nostru web. Se poate apela gratuit și veți discuta direct cu un reprezentant Shark. Puteți beneficia de asistență și online accesând support.shark-romania.ro. Reprezentantul Shark vă va recomanda unele operații de depanare și, dacă ajungem la concluzia că articolul s-a defectat, vă vom redirecționa către formularul de service de pe site-ul nostru, shark-romania.ro.

Rețineți că <u>articolul va trebui să fie ambalat atunci când ni-l returnați.</u> Se poate ambala în orice <u>cutie</u> corespunzătoare, nu trebuie să fie trimis în ambalajul original.

#### De unde pot cumpăra piese de schimb și accesorii originale Shark?

Piesele de schimb și accesoriile Shark sunt dezvoltate de aceiași ingineri care au dezvoltat aparatul dvs. Shark. O gamă completă de piese de schimb Shark, piese de înlocuire și accesorii pentru toate aparatele Shark este disponibilă la adresa shark-romania.ro. Rețineți că deteriorările cauzate de utilizarea de piese de schimb terță parte ar putea să nu fie acoperite de garanție.

Aceste instrucțiuni sunt concepute pentru a vă ajuta să mențineți performanțele maxime ale robotului Shark.

#### SharkNinja Europe Ltd,

1st/2nd Floor Building 3150, Thorpe Park, Century Way, Leeds, Anglia, LS15 82B

#### SharkNinja Germany GmbH,

Rotfeder-Ring 9, 60327 Frankfurt am Main, Germania shark-romania.ro

Ilustrațiile pot să difere de produsul real. Depunem constant eforturi pentru a ne îmbunătăți produsele și, prin urmare, specificațiile din acest manual se pot modifica fără notificare prealabilă.

| ΠΟΜÂNĂ                                                                                                    |
|----------------------------------------------------------------------------------------------------|
|                                                                                                    |
| nostaține por sa onere de produsul real.<br>Deounem constant eforturi pentru a ne îmbunătăți produsele si.                      |
| prin urmare, specificațiile din acest manual se pot modifica fără<br>notificare prealabilă.                                     |
| © 2024 SharkNinja Operating LLC. SHARK este o marcă comercială<br>înregistrată în Uniunea Europeană a SharkNinja Operating LLC. |
| Apple App Store este o marcă comercială deținută de Apple Inc                                                                   |
| Google, Android și Google Play sunt mărci comerciale ale Google LLC.                                                            |
|                                                                                                    |
|                                                                                                    |
|                                                                                                    |
|                                                                                                    |
|                                                                                                    |
|                                                                                                    |
|                                                                                                    |
|                                                                                                    |
|                                                                                                    |
|                                                                                                    |
|                                                                                                    |
|                                                                                                    |
|                                                                                                    |
|                                                                                                    |
|                                                                                                    |

SharkNinja Europe Ltd, 1st/2nd Floor Building 3150, Thorpe Park, Century Way, Leeds, England, LS15 8ZB shark-romania.ro SharkNinja Germany GmbH, Rotfeder-Ring 9, 60327 Frankfurt am Main, Tyskland shark-romania.ro

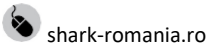

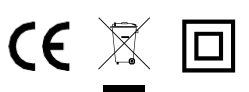

RV2800ZEEU\_RV2800YEEU\_IB\_MP\_Mv3\_241003